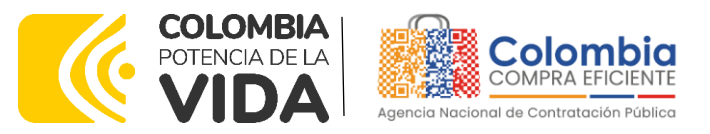

# GUÍA PARA COMPRAR EN LA TIENDA VIRTUAL DEL ESTADO COLOMBIANO (TVEC) A TRAVÉS DEL ACUERDO MARCO DE PRECIOS DE PRODUCTOS Y SERVICIOS ELECTRÓNICOS Y DIGITALES DE CONFIANZA. CCENEG-066-01-2022-CCE-309-AMP-2022

# AGENCIA NACIONAL DE CONTRATACIÓN PÚBLICA -COLOMBIA COMPRA EFICIENTE-2024

# Director General (E)

Carlos Francisco Toledo Flórez

# Secretaria General

Sandra María Cuenca Leguízamo

#### Subdirectora de Negocios (E) Sandra Milena López López

#### Subdirectora de Gestión Contractual

Nohelia del Carmen Zawady Palacio

Subdirector de Información y Desarrollo Tecnológico (IDT) Carlos Francisco Toledo Flórez

Subdirector de Estudios de Mercado y Abastecimiento Estratégico (EMAE) (E) Ricardo Pérez Latorre Asesora Experta de Despacho María del Pilar Suárez Sebastián

Asesora de Planeación, Políticas Públicas y Asuntos Internacionales Claudia Taboada Tapia

Asesor de Comunicaciones Estratégicas Ricardo Pajarito Mondragón

Asesora Experta de Despacho Sandra Milena López López

Asesor Experto de Despacho Ricardo Pérez Latorre

Asesora de Control Interno Judith Gómez Zambrano

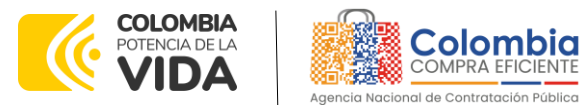

> . ۱۵۱۱

| CONTENIDO                                                      |           |
|----------------------------------------------------------------|-----------|
| INTRODUCCIÓN                                                   | 6         |
| 1. INFORMACIÓN GENERAL DEL ACUERDO MARCO                       | 7         |
| 1.1. Número del proceso de selección en SECOP II               |           |
| 1.2. OBJETO DEL ACUERDO MARCO                                  |           |
|                                                                | / /       |
| 1.5. COBERTURA DEL ACUERDO MARCO                               |           |
| 1.5. FECHA MÁXIMA DE GENERACIÓN DE ÓRDENES DE COMPRA           |           |
| 1.6. TIEMPOS MÁXIMOS DE ENTREGA Y PRESTACIÓN DE SERVICIOS      |           |
| 1.7. Particularidades del Catálogo y el AMP                    |           |
| 2. REGISTRO DE USUARIO – INGRESO A LA TIENDA VIRTUAL DEL ESTA  | DO        |
|                                                                |           |
| 3. SOLICITUD DE INFORMACION (RFI)                              |           |
| 4. PROCESO DE ADQUISICIÓN ACUERDO MARCO                        |           |
| 5. SOLICITUD DE COTIZACIÓN                                     |           |
| 5.1. Simulador para estructurar la compra                      |           |
| 5.2. DILIGENCIAMIENTO DEL SIMULADOR                            |           |
| 5.2.1. Cómo realizar la Solicitud de Cotización                |           |
| 5.2.2. Mensajes                                                |           |
| 5.2.4. Finalizar el Evento de Cotización                       |           |
| 5.2.5. Análisis de las cotizaciones de los Proveedores         | 35        |
| 5.2.6. Aclaraciones durante el proceso de cotización           |           |
| 5.2.7. Selección del Proveedor                                 |           |
| 5.4. PUBLICIDAD DE LAS ÓRDENES DE COMPRA                       |           |
| 6. SOLICITUD DE COMPRA                                         |           |
| 7 VERIFICACIÓN DE INHABILIDADES MULTAS SANCIONES E             |           |
| INCOMPATIBILIDADES DEL PROVEEDOR                               | 43        |
| 8. ORDEN DE COMPRA                                             | 43        |
| 9. FACTURACIÓN Y PAGO                                          |           |
| 10. PUBLICACIÓN DE DOCUMENTOS ADICIONALES EN LAS ÓRDENES<br>44 | DE COMPRA |

Página 2 de 49 Agencia Nacional de Contratación Pública - Colombia Compra Eficiente Tel. (601)7956600 • Carrera 7 No. 26 - 20 Piso 17 • Bogotá - Colombia

|          |            | WWW.COLOM     | BIACOMPRA.GO | OV.CO            |                |
|----------|------------|---------------|--------------|------------------|----------------|
| Versión: | 03 Código: | CCE-GAD-GI-52 | Fecha:       | 08 DE ABRIL 2024 | Página 2 de 49 |

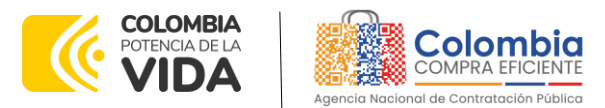

| 11.<br>ORD   | MODIFICACIONES, ACLARACIONES, TERMINACIÓN O LIQUIDACIÓN DE LA<br>EN DE COMPRA             | 44 |
|--------------|-------------------------------------------------------------------------------------------|----|
| 12.<br>(CRI) | FACTORES PONDERABLES DE INTERÉS DE LAS ENTIDADES COMPRADORAS<br>IERIOS DE SOSTENIBILIDAD) | 46 |
| 13.          | CRITERIOS DE DESEMPATE DE LOS PROVEEDORES EN SUS PROPUESTAS                               | 47 |
| 14.          | PREGUNTAS FRECUENTES REFERENTE AL AMP                                                     | 47 |
| 15.          | FICHA TÉCNICA DE DOCUMENTO Y CONTROL DE CAMBIOS                                           | 47 |

<u>ه</u>

# LISTA DE ILUSTRACIONES

| Ilustración 1 Crear un evento13                                                        |  |
|----------------------------------------------------------------------------------------|--|
| Ilustración 2 Seleccionar plantilla13                                                  |  |
| Ilustración 3 - logo empresa                                                           |  |
| Ilustración 4 - Selección tiempo14                                                     |  |
| Ilustración 5 Cargue de archivos14                                                     |  |
| Ilustración 6 Respuesta proveedores15                                                  |  |
| Ilustración 7. Sitio web Colombia Compra Eficiente16                                   |  |
| Ilustración 8 Búsqueda de Acuerdos Marco17                                             |  |
| Ilustración 9. Visualización del minisitio del AMP17                                   |  |
| Ilustración 10. Documentos del AMP de Productos y servicios electrónicos y digitales   |  |
| de confianza18                                                                         |  |
| Ilustración 11. Diligenciamiento del simulador18                                       |  |
| Ilustración 12. Selección de los requisitos técnicos adicionales de AATL y SIIF Nación |  |
|                                                                                        |  |
| Ilustración 13. Diligenciamiento de la información de la solicitud de cotización19     |  |
| Ilustración 14. Documentos del AMP en el minisitio                                     |  |
| Ilustración 15. Diligenciamiento de los Gravámenes o estampillas20                     |  |
| Ilustración 16. Visualización del resumen de cotización                                |  |
| Ilustración 17. Ingreso a la Tienda Virtual del Estado Colombiano-TVEC23               |  |
| Ilustración 18. Menú principal de la TVEC23                                            |  |
| Ilustración 19. Creación del evento de cotización23                                    |  |
| Ilustración 20. Búsqueda de la plantilla24                                             |  |
| Ilustración 21. Visualización del evento de cotización creado                          |  |
| Ilustración 22. Información del equipo del evento de cotización25                      |  |
| Ilustración 23 Ingreso de personas en el equipo del evento de cotización25             |  |
| Ilustración 24. Diligenciamiento del tiempo de cotización                              |  |
| Ilustración 25. Diligenciamiento de documentos adjuntos al evento de cotización.       |  |
|                                                                                        |  |
| Página 3 de 49                                                                         |  |
| Agencia Nacional de Contratación Pública - Colombia Compra Eficiente                   |  |
| Carrera / No. 26 - 20 Piso I/ • Bogota - Colombia                                      |  |
| WWW.COLOMBIACOMPRA.GOV.CO                                                              |  |
| Versión: 03 Código: CCE-GAD-GI-52 Fecha: 08 DE ABRIL 2024 Página 3 de 49               |  |

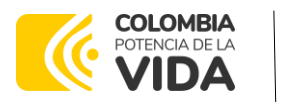

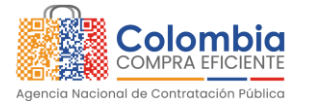

VERSIÓN: 03 DEL 08 DE ABRIL 2024

| Ilustración 26. Cargue de artículos al evento de cotización                  | 27       |
|------------------------------------------------------------------------------|----------|
| Ilustración 27. Cargue de artículos al evento de cotización                  | 28       |
| Ilustración 28 Cargue de artículos al evento de cotización                   | 28       |
| Ilustración 29. finalización del cargue de artículos al evento de cotización | 29       |
| Ilustración 30. Visualización de artículos cargados                          | 29       |
| Ilustración 31. Envío del evento de cotización                               | 29       |
| Ilustración 32. Envío del evento de cotización                               | 30       |
| Ilustración 33. Ventana de mensajes en el evento de cotización               | 30       |
| Ilustración 34. Búsqueda del evento de cotización                            | 31       |
| Ilustración 35. Selección del evento de cotización                           | 31       |
| Ilustración 36. Edición del evento de cotización                             | 32       |
| Ilustración 37. Versión del evento de cotización                             | 32       |
| Ilustración 38. Edición del evento de cotización                             | 32       |
| Ilustración 39. Eliminación de artículos del evento de cotización            | 33       |
| Ilustración 40. Ajuste del tiempo de cotización                              | 33       |
| Ilustración 41. Vista previa del evento de cotización                        | 34       |
| Ilustración 42. Envío del evento de cotización                               | 34       |
| Ilustración 43. Finalización manual del evento de cotización                 | 35       |
| Ilustración 44. Verificación de respuestas                                   | 35       |
| Ilustración 45. Verificación de respuestas                                   | 36       |
| Ilustración 46. Revisión de documentos adjuntos                              | 36       |
| Ilustración 47. Exportar respuestas de los proveedores                       | 36       |
| Ilustración 48. Información de los proveedores                               | 38       |
| Ilustración 49 Adjudicación del evento de cotización                         | 39       |
| Ilustración 50 Adjudicar artículos y servicios                               | 39       |
| Ilustración 51 Actuar conforme a la adjudicación                             | 39       |
| Ilustración 52 Botón Nueva Solicitud                                         | 40       |
| Ilustración 53 Proveedor Seleccionado                                        | 40       |
| Ilustración 54 elección proveedor existente                                  | 41       |
| Ilustración 55 generar solicitud de orden de compra                          | 41       |
| Ilustración 56. Visualización de las modificaciones, aclaraciones, termine   | aciones, |
| liquidaciones de las órdenes de compra                                       | 45       |

# LISTA DE TABLAS

| Tabla 1. Zonas de Cobertura del AMP                                                      | 8      |
|------------------------------------------------------------------------------------------|--------|
| Tabla 2. Tiempos de entrega para los certificados de firma por medio de token físico     | С      |
|                                                                                          | 9      |
| Tabla 3. Tiempos de entrega para los certificados de firma por medio de toker<br>virtual | ר<br>0 |

Página 4 de 49

(۱

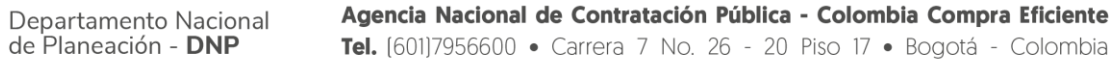

|        |        |         | WWW.COLOM     | BIACOMPRA.G | ov.co            |                |
|--------|--------|---------|---------------|-------------|------------------|----------------|
| Versić | on: 03 | Código: | CCE-GAD-GI-52 | Fecha:      | 08 DE ABRIL 2024 | Página 4 de 49 |

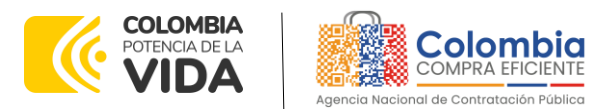

| Tabla 4. Tiempos de entrega servicios adicionales al lote 1 y 2         | 10        |
|-------------------------------------------------------------------------|-----------|
| Tabla 5. Tiempos de entrega para los servicios del lote 2               | 10        |
| Tabla 6. Segmentación del Lote 1 del AMP para la contratación de los pr | oductos y |
| servicios electrónicos y digitales de confianza                         | 11        |
| Tabla 7. Plantillas del AMP                                             | 24        |

Departamento Nacional de Planeación - DNP Página 5 de 49 Agencia Nacional de Contratación Pública - Colombia Compra Eficiente Tel. (601)7956600 • Carrera 7 No. 26 - 20 Piso 17 • Bogotá - Colombia

| <u>ן</u> |          |    |         | WWW.COLOM     | BIACOMPRA.C | GOV.CO           |                |
|----------|----------|----|---------|---------------|-------------|------------------|----------------|
|          | Versión: | 03 | Código: | CCE-GAD-GI-52 | Fecha:      | 08 DE ABRIL 2024 | Página 5 de 49 |

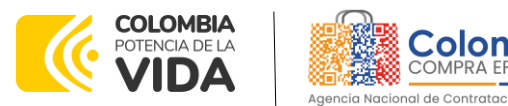

# INTRODUCCIÓN

La presente guía busca ayudar a las Entidades Estatales en el proceso del Acuerdo Marco De Precios De Productos Y Servicios Electrónicos Y Digitales De Confianza a través de la Tienda Virtual del Estado Colombiano (TVEC)

Los términos empleados en esta guía obedecen a los definidos en el proceso citación publica **CCENEG-066-01-2022**. los cuales podrán ser consultados en el siguiente enlace: https://community.secop.gov.co/Public/Tendering/OpportunityDetail/Index

<u>?noticeUID=CO1.NTC.3310475</u> en la página web de Colombia Compra Eficiente., o consultando directamente con el número del proceso en el buscador público del SECOP II.

La adquisición de bienes y servicios al amparo de un Acuerdo Marco es un Proceso de Contratación que inicia con el evento de cotización cuando en la Operación Secundaria hay lugar a cotización o con la Orden de compra cuando no hay lugar a cotización. Las actuaciones de las Entidades Estatales en el Proceso de Contratación la vinculan y la obligan, por lo cual recomendamos leer con detenimiento los Acuerdos Marco, los manuales, ver los videos, utilizar los simuladores disponibles y hacer las consultas que considere necesarias en la Mesa de Servicio antes de iniciar el Proceso de Contratación. Las Entidades Estatales solamente pueden revocar eventos de cotización y Órdenes de compra excepcionalmente.

Antes de adelantar el proceso del Acuerdo Marco en la Tienda Virtual del Estado Colombiano, la Entidad Estatal debe conocer el Acuerdo Marco al que se va a vincular, el cual corresponde al número **CCE-309-AMP-2022** 

En el siguiente enlace encontrará el minisitio del <u>AMP Productos y servicios</u> <u>electrónicos y digitales de confianza CCE-309-2022</u>

**Nota 1:** La Entidad Estatal al vincularse a través de la Tienda Virtual del Estado Colombiano, acepta conocer los términos establecidos en el contrato del Acuerdo Marco y las condiciones bajo las cuales se vinculará al mismo, así como la forma de operación del mismo y que estos elementos obedecen a bienes de características técnicas uniformes y de común utilización.

**Nota 2:** Se le informa a las Entidades Compradoras que el funcionamiento de la plataforma Tienda Virtual del Estado Colombiano esta soportado para todos los navegadores web (Chrome, Mozilla, Edge, etc) exceptuando INTERNET EXPLORER, en esa medida, tenga en

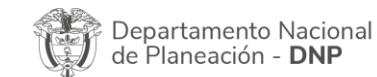

Página 6 de 49 Agencia Nacional de Contratación Pública - Colombia Compra Eficiente Tel. (601)7956600 • Carrera 7 No. 26 - 20 Piso 17 • Bogotá - Colombia

| Q |          |            | WWW.COLOM     | BIACOMPRA.G | ov.co            |                |
|---|----------|------------|---------------|-------------|------------------|----------------|
|   | Versión: | 03 Código: | CCE-GAD-GI-52 | Fecha:      | 08 DE ABRIL 2024 | Página 6 de 49 |

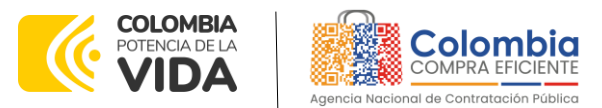

cuenta al momento de presentar cualquier error en la plataforma, que no se esté trabajando sobre un equipo con navegador web Internet Explorer.

# 1. INFORMACIÓN GENERAL DEL ACUERDO MARCO

# 1.1. Número del Proceso de Selección en SECOP II

Proceso de selección por licitación pública **No. CCENEG-066-01-2022** adelantado a través de la plataforma del SECOP II.

# 1.2. Objeto del Acuerdo Marco

Establecer:

- (i) las condiciones para la contratación adquisición de productos y productos y servicios electrónicos y digitales de confianza
- (ii) las condiciones en las cuales las Entidades Compradoras se vinculan al Acuerdo Marco para la adquisición de productos y productos y servicios electrónicos y digitales de confianza
- (iii) las condiciones para el pago de los productos y productos y servicios electrónicos y digitales de confianza por parte de las entidades compradoras.

### 1.2.1. Alcance del Objeto

El alcance del Acuerdo Marco es la adquisición de productos y servicios electrónicos y digitales de confianza definidos en el anexo técnico para cada lote. El lote 1 comprende los productos y servicios de confianza acreditados por la ONAC, servicios de gestión de firmas en modalidad SaaS - Software como Servicio, API's de integración y servicios adicionales. El lote 2 comprende los servicios de certificados de sitio seguro SSL

### 1.3. Cobertura del Acuerdo Marco

El acuerdo marco tiene un alcance en todo el territorio colombiano, lo que implica que los proveedores de estos servicios deberán prestarlos a nivel nacional; sin embargo, considerando las particularidades propias de la prestación de estos servicios y la entrega de tokens físicos, se hará una división de territorio de tal forma que los costos logísticos y tiempos de entrega sean considerados en cada caso. Por lo tanto, el Acuerdo Marco se dividirá así:

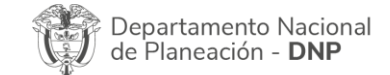

Página 7 de 49 Agencia Nacional de Contratación Pública - Colombia Compra Eficiente Tel. (601)7956600 • Carrera 7 No. 26 - 20 Piso 17 • Bogotá - Colombia

|          |    |         | WWW.COLOM     | BIACOMPRA.G | OV.CO            |                |
|----------|----|---------|---------------|-------------|------------------|----------------|
| Versión: | 03 | Código: | CCE-GAD-GI-52 | Fecha:      | 08 DE ABRIL 2024 | Página 7 de 49 |

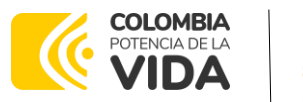

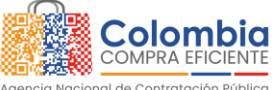

VERSIÓN: 03 DEL 08 DE ABRIL 2024

Tabla 1. Zonas de Cobertura del AMP

| Zona                                                                                                    | Unidades del territorio nacional                                                                                                    |  |
|----------------------------------------------------------------------------------------------------|----------------------------------------------------------------------------------------------------|--|
| Zona 1<br>(Distritos<br>Especiales y<br>Municipios de<br>categoría 1)                                                                                                    | Bogotá D.C., Cali, Medellín, Barranquilla Y Cartagena De Indias.<br>Pasto, Armenia, Bucaramanga, Ibagué, Rionegro, Itagüí, Envigado,<br>Mosquera, Chía, Floridablanca, Yumbo, Tunja, Manizales, Valledupar,<br>Montería, Neiva, Santa Marta, Villavicencio, Cúcuta, Pereira,<br>Buenaventura, Palmira, Sabaneta, Soacha, Barrancabermeja, Funza,<br>Bello                                                                                                  |  |
| Zona 2<br>(Municipios<br>intermedios,<br>categoría 2, 3 y<br>4)<br>Popayán, Girón, Cota, Tocancipá, Cajicá, Madrid, Soledad,<br>Sincelejo, Yopal, Buga, Tuluá, Piedecuesta, Sogamoso,<br>Dosquebradas, Fusagasugá, Zipaquirá.<br>Acacias, Girardota, Copacabana, Guarne, Caldas, G<br>Malambo, Puerto Gaitán, Facatativá, Puerto Colombia. Floren<br>Girardot, Duitama, Apartado, Carmen De Viboral, Sopo, La C<br>Riohacha, Arauca, Los Patios, Aguachica, Ricaurte, Maica-<br>Uribia, Cartago, Manaure, Puerto López, Villa Del Rosario<br>Quibdó, Remedios, Tumaco, Turbaco, Turbo, Marinilla, Pita |                                                                                                    |  |
| Zona 3<br>(Municipios<br>básicos,<br>categoría 5, 6 y<br>el resto del país.                                                                                                    | Cogua, Lebrija, Granada, Paipa, Magangué, Anapoima, Albania, Sibaté,<br>El Cerrito, Castilla La Nueva, Caucasia, Miranda, Sonsón, Villamaría,<br>Chiquinquirá, San Gil, Santa Rosa De Cabal, La Mesa, Ciénaga, La Jagua<br>Ibirico, Leticia, Aguazul, Tauramena, Bugalagrande, Calarcá, Villa Rica,<br>Melgar, Sahagún, Providencia, Puerto Boyacá, Chinchiná, La Calera, La<br>Dorada, Nobsa, Zarzal, Galapa, Santander De Quilichao, Ocaña,<br>Guachené. |  |
|                                                                                                    | Municipios de la Categoría 6 y el resto del País.                                                                                                    |  |

Fuente: Colombia compra eficiente

# 1.4. Plazo del Acuerdo Marco

El Acuerdo Marco tiene una duración de **DOS (2) AÑOS** contados a partir de la puesta en operación **27 de diciembre de 2022, es decir, hasta el 27 de diciembre de 2024**; este plazo podrá ser prorrogable por hasta 12 meses, si la necesidad lo requiere.

# 1.5. Fecha Máxima de Generación de Órdenes de Compra

Las Entidades Compradoras pueden generar Órdenes de Compra durante el plazo del Acuerdo Marco y su prórroga, en caso de que ocurra. Estas Órdenes de Compra pueden expedirse con un término superior a la del Acuerdo Marco siempre

| Página | 8 | de | 49 |  |
|--------|---|----|----|--|
|--------|---|----|----|--|

| Departamento Nacional      | Agencia Nacional de Contratación Pública - Colombia Compra Eficiente  |
|----------------------------|-----------------------------------------------------------------------|
| de Planeación - <b>DNP</b> | Tel. (601)7956600 • Carrera 7 No. 26 - 20 Piso 17 • Bogotá - Colombia |

| WWW.COLOMBIACOMPRA.GOV.CO |            |               |        |                  |                |  |
|---------------------------|------------|---------------|--------|------------------|----------------|--|
| Versión:                  | 03 Código: | CCE-GAD-GI-52 | Fecha: | 08 DE ABRIL 2024 | Página 8 de 49 |  |

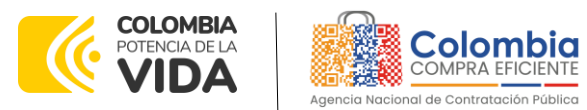

que el plazo adicional sea igual o menor a doce (12) meses. En estos casos, el proveedor debe ampliar la garantía de cumplimiento en los términos de la cláusula 15. Si la entidad compradora cuenta con aprobación para ejecutar recursos de vigencias adicionales, la orden de compra puede extenderse por el término de las vigencias aprobadas.

En caso de que una Entidad Compradora solicite al Proveedor la adquisición de los bienes o servicios que trata el acuerdo, con un plazo adicional a la vigencia del Acuerdo Marco, todas las condiciones establecidas en el Acuerdo Marco se entenderán extendidas hasta la fecha de vencimiento de la Orden de Compra. De igual forma, la entidad podrá prorrogar y/o adicionar las órdenes de compra de acuerdo con la legislación aplicable al respecto, así como emplear vigencias futuras para las órdenes de compra.

La fecha máxima para la generación de órdenes de compra para el Acuerdo Marco de Productos y Servicios electrónicos y digitales de confianza es el **27 de diciembre de 2024 y la vigencia máxima para ejecutarlas es el 27 de diciembre de 2025** 

# 1.6. Tiempos Máximos de Entrega y Prestación de Servicios.

La Entidad Compradora debe contemplar los plazos de entrega como se muestra a continuación:

(i) Tiempos de entrega del Lote 1:

Los tiempos de entrega de los certificados de firma digital comenzarán a contar a partir del envío por parte de la entidad compradora a la Entidad de Certificación Digital de la

documentación requerida para la prestación del servicio. Estos tiempos varían de acuerdo con el formato de emisión y la zona de entrega de la siguiente manera:

| PRODUCTO                              | Rango<br>Cantidades | ZONA 1          | ZONA 2          | ZONA 3          |
|---------------------------------------|---------------------|-----------------|-----------------|-----------------|
| Certificados                          | 1-100               | 5 días hábiles  | 6 días hábiles  | 12 días hábiles |
| de firma<br>digital –<br>token físico | 101-500             | 6 días hábiles  | 8 días hábiles  | 13 días hábiles |
|                                       | 501-999             | 8 días hábiles  | 10 días hábiles | 14 días hábiles |
|                                       | Más de 1.000        | 12 días hábiles | 14 días hábiles | 18 días hábiles |

#### Tabla 2. Tiempos de entrega para los certificados de firma por medio de token físico

Fuente: Colombia compra eficiente

Página 9 de 49

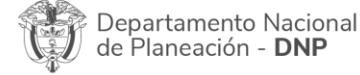

Agencia Nacional de Contratación Pública - Colombia Compra Eficiente Tel. [601]7956600 • Carrera 7 No. 26 - 20 Piso 17 • Bogotá - Colombia

| WWW.COLOMBIACOMPRA.GOV.CO |    |         |               |        |                  |                |
|---------------------------|----|---------|---------------|--------|------------------|----------------|
| Versión                   | 03 | Código: | CCE-GAD-GI-52 | Fecha: | 08 DE ABRIL 2024 | Página 9 de 49 |

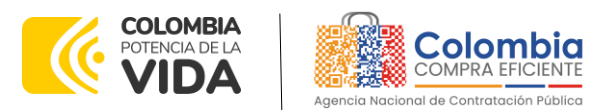

VERSIÓN: 03 DEL 08 DE ABRIL 2024

Tabla 3. Tiempos de entrega para los certificados de firma por medio de token virtual

| PRODUCTO                                               | Rango<br>Cantidades | ZONA 1         | ZONA 2         | ZONA 3         |
|--------------------------------------------------------|---------------------|----------------|----------------|----------------|
| Certificados<br>de firma<br>digital –<br>token virtual | 1-100               | 2 días hábiles | 3 días hábiles | 4 días hábiles |
|                                                        | 101-500             | 3 días hábiles | 4 días hábiles | 5 días hábiles |
|                                                        | 501-999             | 4 días hábiles | 5 días hábiles | 6 días hábiles |
|                                                        | Más de 1.000        | 5 días hábiles | 6 días hábiles | 7 días hábiles |

Fuente: Colombia compra eficiente

Para los servicios de firma electrónica certificada, estampado cronológico y archivo y conservación de documentos, el tiempo de implementación del servicio es el mismo que el establecido en el cuadro de los certificados de firma digitaltoken virtual.

A continuación, se definen los tiempos de entrega de los servicios asociados al Lote 1 y 2.

#### Tabla 4. Tiempos de entrega servicios adicionales al lote 1 y 2.

| PRODUCTO                                 | ZONA 1          | ZONA 2          | ZONA 3          |  |  |  |
|------------------------------------------|-----------------|-----------------|-----------------|--|--|--|
| Servicios asociados a<br>los lotes 1 y 2 | 10 días hábiles | 15 días hábiles | 20 días hábiles |  |  |  |
| Evente: Colombia compra oficiento        |                 |                 |                 |  |  |  |

Fuente: Colombia compra eficiente

(ii) Tiempos de entrega del Lote 2:

En la siguiente tabla se muestran los tiempos de entrega para los certificados digitales de sitio seguro.

| Tabla 5. Tiempos de entrega para los servicios del lote 2 |                  |                 |  |  |  |  |
|-----------------------------------------------------------|------------------|-----------------|--|--|--|--|
| PRODUCTO                                                  | RANGO CANTIDADES | TODAS LAS ZONAS |  |  |  |  |
| Certificados de Sitio Seguro                              | 1-50             | 5 días hábiles  |  |  |  |  |
|                                                           | 50-100           | 8 días hábiles  |  |  |  |  |
|                                                           | 101-499          | 12 días hábiles |  |  |  |  |
|                                                           | Más de 400       | 15 días hábiles |  |  |  |  |

Fuente: Colombia compra eficiente

# 1.7. Particularidades del Catálogo y el AMP

El acuerdo marco se encuentra dividido de la siguiente manera:

| Departamento Nacional<br>de Planeación - <b>DNP</b> | Página 10 de 49<br>Agencia Nacional de Contratación Pública - Colombia Compra Eficiente<br>Tel. (601)7956600 • Carrera 7 No. 26 - 20 Piso 17 • Bogotá - Colombia |
|-----------------------------------------------------|----------------------------------------------------------------------------------------------------|
| ip.                                                 | WWW.COLOMBIACOMPRA.GOV.CO                                                                                                    |
| Versión: 03 Código: Ci                              | E-GAD-GI-52 Fecha: 08 DE ABRIL 2024 Página 10 de 49                                                                                                    |

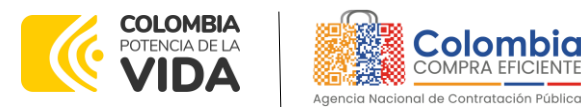

 Lote 1: Productos y servicios electrónicos y digitales de confianza, el cual está compuesto por los siguientes segmentos:

 Tabla 6. Segmentación del Lote 1 del AMP para la contratación de los productos y servicios electrónicos y digitales de confianza

| SEGMENTO    | VINCULO | CÓDIGO Y NOMBRE DEL SERVICIO                                                                                                    |  |  |  |  |
|-------------|---------|----------------------------------------------------------------------------------------------------|--|--|--|--|
|             | ANEXO   | AMEEDC CD 02 Contificandos distributos do portonos portural                                                                                |  |  |  |  |
| SEGMEINIO I | 3.2.2   | acreditado                                                                                                    |  |  |  |  |
|             | 3.2.3   | AMSEDC-CD-03 Certificados digitales de profesional titulado<br>Acreditado                                                                  |  |  |  |  |
|             | 3.2.4   | AMSEDC-CD-04 Certificados digitales de persona jurídica acreditado                                                                         |  |  |  |  |
|             | 3.2.5   | AMSEDC-CD-05 Certificados digitales de Representación legal<br>acreditado                                                                  |  |  |  |  |
|             | 3.2.6   | AMSEDC-CD-06 Certificados digitales de Pertenencia a<br>Empresa acreditado                                                                 |  |  |  |  |
|             | 3.2.7   | AMSEDC-CD-07 Certificados digitales de función pública acreditado                                                                          |  |  |  |  |
|             | 3.2.10  | AMSEDC-CD-10 Servicio de API de integración                                                                                                |  |  |  |  |
|             | 3.2.12  | AMSEDC-CD-12 Estampado cronológico acreditado                                                                                              |  |  |  |  |
|             | 5       | AMSEDC-SAT Servicios Adicionales transversales                                                                                             |  |  |  |  |
| SEGMENTO 2  | 3.2.1   | AMSEDC-CD-01 Certificado de firma electrónica acreditado                                                                                   |  |  |  |  |
|             | 3.2.12  | AMSEDC-CD-12 Estampado cronológico acreditado                                                                                              |  |  |  |  |
|             | 5       | AMSEDC-SAT Servicios Adicionales transversales                                                                                             |  |  |  |  |
| SEGMENTO 3  | 3.2.8   | AMSEDC-CD-08 Archivo y conservación de documentos digitales                                                                                |  |  |  |  |
|             | 3.2.12  | AMSEDC-CD-12 Estampado cronológico acreditado                                                                                              |  |  |  |  |
|             | 5       | AMSEDC-SAT Servicios Adicionales transversales                                                                                             |  |  |  |  |
| SEGMENTO 4  | 3.2.9   | AMSEDC-CD-9 Software como Servicio de gestión de Firmas                                                                                    |  |  |  |  |
|             |         | Productos y servicios de Segmento 1                                                                                                    |  |  |  |  |
|             |         | Nota: Para la participación en este segmento, el proveedor                                                                                 |  |  |  |  |
|             |         | deberá haber ofertado todos los productos y servicios del segmento 1.                                                                      |  |  |  |  |
|             | 5       | AMSEDC-SAT Servicios Adicionales transversales                                                                                             |  |  |  |  |
| SEGMENTO 5  | 3.2.11  | AMSEDC-CD-11 Envío y recepción del mensaje de datos y de documentos electrónicos transferibles, a través de correo electrónico certificado |  |  |  |  |
|             | 5       | AMSEDC-SAT Servicios Adicionales transversales                                                                                             |  |  |  |  |

Fuente: Anexo técnico: MINTIC, Colombia compra eficiente

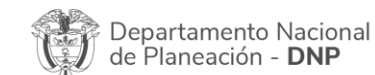

Página 11 de 49 Agencia Nacional de Contratación Pública - Colombia Compra Eficiente Tel. (601)7956600 • Carrera 7 No. 26 - 20 Piso 17 • Bogotá - Colombia

|          |    |         | WWW.COLOM     | BIACOMPRA.G | ov.co            |                 |
|----------|----|---------|---------------|-------------|------------------|-----------------|
| Versión: | 03 | Código: | CCE-GAD-GI-52 | Fecha:      | 08 DE ABRIL 2024 | Página 11 de 49 |

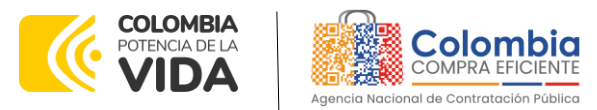

 Lote 2: Productos y servicios de certificación digital de sitio seguro, el cual está compuesto por los Certificados digitales de sitio seguro: (i) Certificado digital de sitio web SSL DV Validación Dominio, (ii) Certificado digital de sitio web SSL OV Validación Organización y (iii) Certificado digital de sitio web SSL EV Validación Extendida.

# 2. REGISTRO DE USUARIO – INGRESO A LA TIENDA VIRTUAL DEL ESTADO COLOMBIANO

Las Entidades Estatales para el registro de usuarios o información relacionada con el ingreso a la Tienda Virtual del Estado Colombiano podrán consultar la *Guía General de los Acuerdos Marco* que Colombia Compra Eficiente tiene a disposición en el siguiente enlace, o el que se encuentre vigente en la página web: <u>Guía</u> <u>General de los Acuerdo Marco de Precios.</u>

# 3. SOLICITUD DE INFORMACIÓN (RFI)

La cláusula 6.7 establece: En virtud de lo establecido en el artículo 2.2.1.2.4.2.4. del Decreto 1860 de 2021, la Entidad Compradora, puede realizar de manera opcional previamente la solicitud de información (RFI) en la Tienda Virtual del Estado Colombiano. Esto es un paso adicional, si la Entidad Compradora requiere información aclaratoria antes de generar un evento de cotización a través de la siguiente plantilla a en la plataforma de la TVEC:

# • Plantilla 146274 - RFI - Productos y Servicios de confianza

El formato RFI es un formato donde la Entidad Compradora solicita información si lo considera pertinente a los proveedores acerca de detalles técnicos sobre bienes y/o servicios que debe adquirir para la implementación de esa solución. La entidad compradora debe dar un plazo de tres (3) días hábiles, cuenta desde el día hábil siguiente en el que se realiza la solicitud hasta las 5:00 pm. El procedimiento para realizar una solicitud RFI es el siguiente:

a. Ingresar a la plataforma Coupa a través de la tienda virtual del estado colombiano en el enlace: https://colombiacompra.coupahost.com/sessions/new
 b. Ingresar a la pestaña de cotización

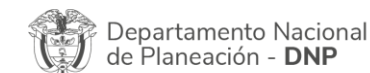

Página 12 de 49 Agencia Nacional de Contratación Pública - Colombia Compra Eficiente Tel. (601)7956600 • Carrera 7 No. 26 - 20 Piso 17 • Bogotá - Colombia

| Q |          |    |         | WWW.COLOM     | BIACOMPRA.G | OV.CO            |                |   |
|---|----------|----|---------|---------------|-------------|------------------|----------------|---|
|   | Versión: | 03 | Código: | CCE-GAD-GI-52 | Fecha:      | 08 DE ABRIL 2024 | Página 12 de 4 | 9 |

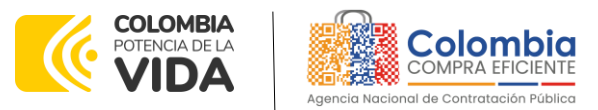

| icitudes                                                     | Órdenes | Facturas        | Comunidad       | Recepción       | Cotización | Proveedores | Artículos                                                                                                    | Informes      | Configuración |  |  |
|--------------------------------------------------------------|---------|-----------------|-----------------|-----------------|------------|-------------|----------------------------------------------------------------------------------------------------|---------------|---------------|--|--|
| Respuesta proveedores Respuestas del formulario Perspectivas |         |                 |                 |                 |            |             |                                                                                                    |               |               |  |  |
|                                                              | A       | dministr        | ador de s       | ourcing         |            |             |                                                                                                    |               |               |  |  |
|                                                              |         | Crear un evento | Crear una plant | illa Exportar a | v Vista    | Todo        | <ul><li></li><li></li><li></li><li></li><li></li><li></li><li></li><li></li><li></li><li></li><li></li><li></li><li></li><li></li><li></li><li></li><li></li><li></li><li></li><li></li><li></li><li></li><li></li><li></li><li></li><li></li><li></li><li></li><li></li><li></li><li></li><li></li><li></li></ul> | Avanzado Buso | ar 🔎          |  |  |
| Fuente: Colombia Compra Eficiente                            |         |                 |                 |                 |            |             |                                                                                                    |               |               |  |  |

c. Seleccionar crear un evento a través de una plantilla, digitar la plantilla 146274 correspondiente y seleccionar crear.

| eccionar mercanela La selección de mer                   | carcias Misui plantilas y exertos 🛛 👻                                    |                                                                                                    |
|----------------------------------------------------------|--------------------------------------------------------------------------|----------------------------------------------------------------------------------------------------|
| Crear un nuevo evento.                                   | Crear a partir de una plantilla.                                         | Copiar el evento                                                                                                    |
| iolicitud de información                                 | 146274                                                                   | Buscar por ID de evento o Nombre                                                                                     |
| RPQ<br>Solicitud de propuesta<br>Subasta ingensa inversa | #14/274 - RFI - Productos y Servicios de<br>contenza<br>guoteureu popupa | H41036 - Región 11 - Aseo y Caletería IV<br>- Aseo<br>Región (Sergión Salta)<br>#145565 - RFI-Conschutad III (Nevel) |
| lubasta holandesa Inversa<br>Subasta inversa japonesa    |                                                                          | #143264 - RFI - Transporte Terrestres<br>Especial de Pasajeros II - CI - Grupo                                       |

Fuente: Colombia Compra Eficiente

d. En la pestaña de configuración seleccionar el logo de la entidad.

|           | RFI - Productos                                | y Serv Evento 1                                                 | 49291 Editar                                                                                                    |                                                      |                                        |  |  |
|-----------|------------------------------------------------|-----------------------------------------------------------------|----------------------------------------------------------------------------------------------------|------------------------------------------------------|----------------------------------------|--|--|
|           | 武 Configuración b                              | pásica                                                          | 😒 Término                                                                                                    | s y condiciones                                      |                                        |  |  |
|           | Nombra del evanto GPI - F<br>Divisa COP        | Productos y Servicios                                           | Términos del evento Agregar Archivo I Ulti I Texta<br>El provecor deberá aceptar los términos de forma<br>electofesca |                                                      |                                        |  |  |
|           | evento<br>Logo de la Entidad                   | Colombia                                                        | Docume<br>Pocume<br>relaciona                                                                                         |                                                      |                                        |  |  |
|           |                                                | COMPRA EPICIENTE<br>eta lasterar de l'arrendezido Pública o PNG | Objetos                                                                                                    | personalizados                                       |                                        |  |  |
|           |                                                | Fuente: Color                                                   | nbia Compra I                                                                                                    | Eficient                                             |                                        |  |  |
|           |                                                |                                                                 |                                                                                                    |                                                      | Página <b>13</b> de <b>4</b>           |  |  |
| Der<br>de | partamento Nacional<br>Planeación - <b>DNP</b> | Agencia Nacio<br>Tel. (601)79566                                | 500 • Carrera                                                                                                    | atación Pública - Colombi<br>7 No. 26 - 20 Piso 17 • | ia Compra Eficient<br>Bogotá - Colombi |  |  |
|           |                                                | WWW.COLOM                                                       | BIACOMPRA.G                                                                                                    | ov.co                                                |                                        |  |  |
|           |                                                |                                                                 |                                                                                                    |                                                      |                                        |  |  |

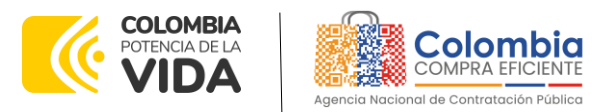

e. Luego seleccionar la pestaña de tiempo y seleccionar fecha y hora especifica, establecer 3 días hábiles, contados a partir del día siguiente al evento RFI y establecer las 17:00 hrs como finalización de este.

| RFI - Productos y Serv Evento 149291 Editar            |                                  |   |    |      |    |       |   |         |  |  |
|--------------------------------------------------------|----------------------------------|---|----|------|----|-------|---|---------|--|--|
| Configuración Tiempo Detalles Proveedores Evaluaciones |                                  |   |    |      |    |       |   |         |  |  |
| Zona horaria del evento                                |                                  |   |    |      |    |       |   |         |  |  |
| America - Bogota (-05; UTC                             | -5)                              | ~ | 1  |      |    |       |   |         |  |  |
| Presentación del evento                                | Después del envío manual         | ~ |    |      |    |       |   |         |  |  |
| Inicio del evento                                      | Después de presentar el evento   | ~ |    |      |    |       |   |         |  |  |
| Fin del evento                                         | Fecha/hora del inicio del evento | ~ | 14 | Dias | 17 | Horas | 0 | Minutos |  |  |

Ilustración 4 - Selección tiempo

Fuente: Colombia Compra Eficiente

f. Seleccionar la pestaña detalles y adjuntar el archivo solicitado en la guía del acuerdo marco de precios.

| llustración                                            | 5 Cargue de archivos                                                                                                |          |
|--------------------------------------------------------|----------------------------------------------------------------------------------------------------|----------|
| RFI - Productos y Serv Evento 1492                     | 291 Editar                                                                                                    |          |
|                                                        |                                                                                                    |          |
| Configuración Tiempo Detalles Proveedores Evaluaciones |                                                                                                    |          |
| 🤣 Datos adjuntos                                       |                                                                                                    | ~        |
| Agregar adjunto                                        |                                                                                                    |          |
| Sección de adjuntos                                    |                                                                                                    | Eliminar |
| Nombre del adjunto                                     | Instrucciones al proveedor                                                                                          |          |
| Archivo adjunto<br>Agregar Archivo                     |                                                                                                    |          |
|                                                        | <ul> <li>Permitir al proveedor responder con un adjunto</li> <li>Hacer que sea obligatoria la respuesta.</li> </ul> |          |

Fuente: Colombia Compra Eficiente

g. Seleccionar vista previa del evento y luego enviar el evento a producción. Al cumplirse el tiempo la entidad podrá descargar los archivos enviados por los proveedores en la ventana de respuestas.

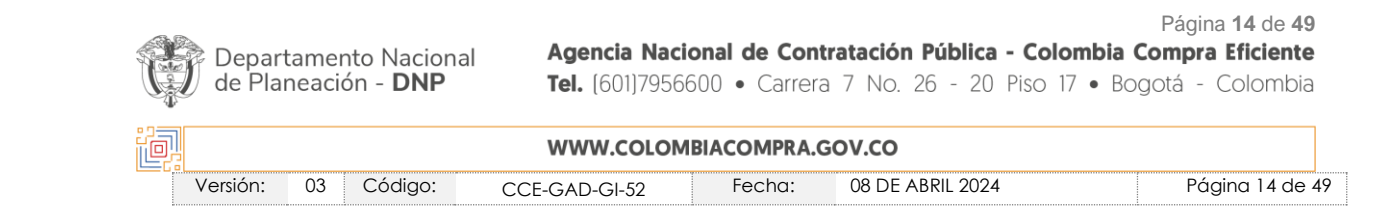

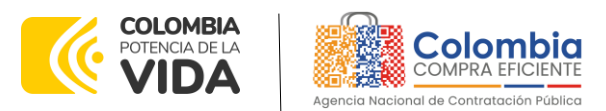

25

GUÍA PARA COMPRAR EN LA TIENDA VIRTUAL DEL ESTADO COLOMBIANO (TVEC) A TRAVÉS DEL ACUERDO MARCO DE PRECIOS DE PRODUCTOS Y SERVICIOS ELECTRÓNICOS Y DIGITALES DE CONFIANZA. CCE-309-AMP-2022 CÓDIGO: CCE-GAD-GI-52 VERSIÓN: 03 DEL 08 DE ABRIL 2024

| Ilustracion 6 Respuesta proveedores |             |              |                |              |                  |             |                |                       |                 |  |  |
|-------------------------------------|-------------|--------------|----------------|--------------|------------------|-------------|----------------|-----------------------|-----------------|--|--|
| olicitudes                          | Órdenes     | Facturas     | Comunidad      | Recepción    | Cotización       | Proveedores | Artículos      | Informes              | Configuración   |  |  |
| Respuesta                           | proveedores | Perspectivas |                |              |                  |             |                |                       |                 |  |  |
|                                     | Segm        | ento 1,      | Región 2,      | Even         | nto 128853       | Activo      |                | Versioner<br>128853 - | Prod (actual) 🗸 |  |  |
|                                     | Configurac  | ión Tiempo   | Detailes Prove | edores Evalu | aciones Respuest | as          | Inicio del     | evento 12<br>hrs      | : 22<br>mins    |  |  |
|                                     |             |              |                |              |                  |             | Fin del evento | Edit                  | ar evento       |  |  |
|                                     |             |              | Frende         |              |                  | Fficiente   |                |                       |                 |  |  |

Fuente: Colombia Compra Eficiente

# 4. PROCESO DE ADQUISICIÓN ACUERDO MARCO

El Acuerdo Marco establece que debe realizarse por medio de una Solicitud de Cotización a los Proveedores que se encuentren vinculados en la operación secundaria. La adquisición de los productos y servicios se realizará por cada segmento del lote 1 o el lote 2. En ningún caso podrán generarse una solicitud de cotización con dos segmentos o lotes.

Las órdenes de compra que sean derivadas de la ejecución del instrumento de agregación de demanda se encuentran divididas en dos modalidades:

(i) Bolsa de Recursos

Esta modalidad de adquisición será procedente para los productos y servicios que sean adquiridos y pagados una única vez, previo cumplimiento de requisitos de ejecución de la orden de compra, pero serán consumidos (activados) durante la ejecución de la orden de compra de acuerdo con las necesidades de la entidad compradora.

(ii) Pago por demanda

Esta modalidad de adquisición aplicará para los productos y servicios que sean adquiridos y pagados de acuerdo con la estimación de consumo de la entidad compradora. El proveedor podrá facturar los productos y servicios efectivamente prestados a las Entidades Compradoras de acuerdo con sus requerimientos; un producto o servicio efectivamente prestado es aquel que de acuerdo con su alcance sea dispuesto en su totalidad a las entidades estatales.

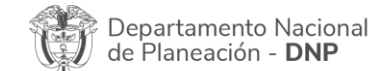

Página 15 de 49 Agencia Nacional de Contratación Pública - Colombia Compra Eficiente Tel. (601)7956600 • Carrera 7 No. 26 - 20 Piso 17 • Bogotá - Colombia

|          | WWW.COLOMBIACOMPRA.GOV.CO |               |        |                  |                 |  |  |  |  |
|----------|---------------------------|---------------|--------|------------------|-----------------|--|--|--|--|
| Versión: | 03 Código:                | CCE-GAD-GI-52 | Fecha: | 08 DE ABRIL 2024 | Página 15 de 49 |  |  |  |  |

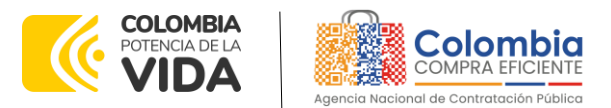

La modalidad dependerá del tipo de servicio contratado por la entidad compradora y cómo esta realice el consumo de los productos y servicios contratados.

**Nota:** La entidad compradora deberá en ejercicio del deber de planeación realizar la solicitud de vigencias futuras si la modalidad de ejecución así lo requiere.

# 5. SOLICITUD DE COTIZACIÓN

El Acuerdo Marco de Productos y Servicios Electrónicos y Digitales de Confianza establece que debe realizarse una Solicitud de Cotización a los Proveedores que se encuentren vinculados en la operación secundaria en el lote o segmento, según aplique.

# 5.1. Simulador para Estructurar la Compra

El simulador es un archivo en formato Excel donde la Entidad Compradora define la celda que contiene las referencias que satisfacen su necesidad.

La Entidad Compradora debe descargar el "Simulador para estructurar la Compra" en el minisitio del Acuerdo Marco de Productos y Servicios Electrónicos y Digitales de Confianza de la Tienda Virtual del Estado Colombiano en el siguiente enlace: <u>AMP Productos y servicios electrónicos y digitales de confianza CCE-309-2022</u>

O seguir los siguientes pasos para realizar la descarga:

1. Ingrese al sitio web de Colombia Compra Eficiente. En la parte superior, ingrese a la Tienda Virtual, en el siguiente enlace: <u>https://www.colombiacompra.gov.co/content/tienda-virtual</u>

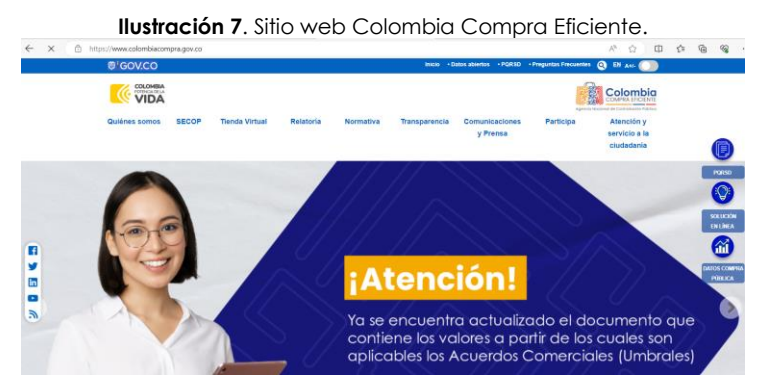

Fuente: Colombia Compra Eficiente

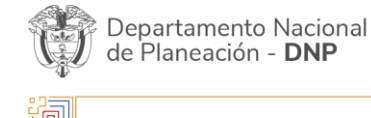

Página 16 de 49 Agencia Nacional de Contratación Pública - Colombia Compra Eficiente Tel. (601)7956600 • Carrera 7 No. 26 - 20 Piso 17 • Bogotá - Colombia

| WWW.COLOMBIACOMPRA.GOV.CO |          |    |         |               |          |                  |                 |  |
|---------------------------|----------|----|---------|---------------|----------|------------------|-----------------|--|
|                           | Versión: | 03 | Código: | CCE-GAD-GI-52 | Fecha:   | 08 DE ABRIL 2024 | Página 16 de 49 |  |
| -                         |          |    |         |               | <u>.</u> |                  | 1               |  |

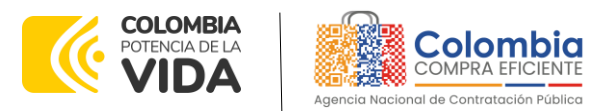

2. Una vez allí, en la lista desplegable "Categoría" escoja la opción "Tecnología" y busque el Acuerdo Marco de Productos y Servicios Electrónicos y Digitales de Confianza o por productos seleccione Productos y Servicios Electrónicos y Digitales de Confianza.

| Ilustración 8 Búsqueda de Acuerdos Marco |                |                      |           |           |               |                            |           |                                           |  |  |
|------------------------------------------|----------------|----------------------|-----------|-----------|---------------|----------------------------|-----------|-------------------------------------------|--|--|
| Quiénes somos                            | SECOP          | Tienda Virtual       | Relatoria | Normativa | Transparencia | Comunicaciones<br>y Prensa | Participa | Atención y<br>servicio a la<br>cludadanía |  |  |
| Qué puede com                            | ıprar          |                      |           |           | Categoria     | <b>▼</b> F                 | Productos | •                                         |  |  |
| Seleccione la ca                         | tegoría y/o el | producto que desea o | comprar:  |           |               | J _ L                      |           | ۹)                                        |  |  |

Fuente: Colombia Compra Eficiente

Ilustración 9. Visualización del minisitio del AMP

3. Se abrirá una ventana redireccionará al minisitio en donde usted verá el Acuerdo Marco de Productos y Servicios Electrónicos y Digitales de Confianza, simulador, catálogo, fichas técnicas y guía de compra.

|                                                                                 |                                                                          | Acuerdo Marco p<br>adquisición de P<br>Servicios Electró<br>Digitales de Con<br>CCENEG-060-01-2022.<br>De Diciembre 27. 2022 hasta Dicier | nara la<br>roductos y<br>nicos y<br>fianza<br>nore 27, 2024 |
|---------------------------------------------------------------------------------|--------------------------------------------------------------------------|----------------------------------------------------------------------------------------------------|-------------------------------------------------------------|
| El objeto del Acuerdo Marco es estable     Condiciones del Acuerdo Marco de Pre | cer:                                                                     |                                                                                                    | -┐-⊕                                                        |
| Fecha máxima para<br>colocar órdenes de<br>compra<br>27/12/2024                 | Vigencia máxima para<br>ejecutar las órdenes de<br>compra:<br>27/12/2026 |                                                                                                    | Comprar                                                     |
| Anexo Técnico AMP PSEDC                                                         |                                                                          |                                                                                                    |                                                             |
| Catálogo AMP PSEDC                                                              |                                                                          |                                                                                                    |                                                             |
| Simulador AMP PSEDC                                                             |                                                                          |                                                                                                    |                                                             |
| Fu                                                                              | ente: Colombia                                                           | Compra Eficiente                                                                                                    |                                                             |

4. Una vez allí, puede descargar: el anexo técnico, simulador, catalogo y guía de compra para la estructurar la compra y documentos relacionados del AMP de Productos y Servicios Electrónicos y Digitales de Confianza.

| Ç | Depar<br>de Pla | tamento Nacional<br>neación - <b>DNP</b> | <b>Agencia Naci</b><br><b>Tel.</b> [601]79566 | onal de Cont<br>500 • Carrera | a 7 No. 26 - 20 Piso | Página 17 de 49<br>ombia Compra Eficiente<br>17 • Bogotá - Colombia |
|---|-----------------|------------------------------------------|-----------------------------------------------|-------------------------------|----------------------|---------------------------------------------------------------------|
| 问 |                 |                                          | WWW.COLOM                                     | BIACOMPRA.C                   | GOV.CO               |                                                                     |
|   | Versión:        | 03 Código:                               | CCE-GAD-GI-52                                 | Fecha:                        | 08 DE ABRIL 2024     | Página 17 de 49                                                     |

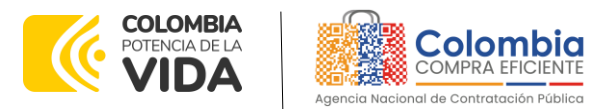

Ilustración 10. Documentos del AMP de Productos y servicios electrónicos y digitales de confianza

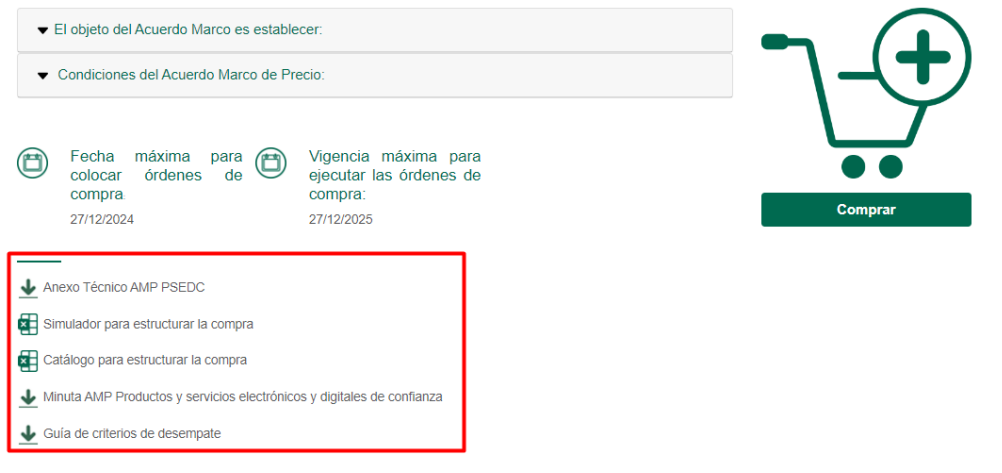

Fuente: Colombia Compra Eficiente

# 5.2. Diligenciamiento del Simulador

Al abrir el simulador, usted se encontrará con un archivo en Excel que tiene el siguiente aspecto y debe dar clic en el botón amarillo "habilitar edición" y luego en "habilitar contenido". Se recomienda guardar el documento Excel en un almacenamiento de la computadora como descargas, por ejemplo. No se recomienda utilizar el simulador en una nube toda vez que puede presentar fallas.

Paso 1. Debe diligenciar en la casilla SI/NO el Lote o Segmento a utilizar, de acuerdo con su necesidad y la oferta de cada uno según la información proporcionada en la tabla 6. No es posible utilizar más de un lote o segmento, según aplique.

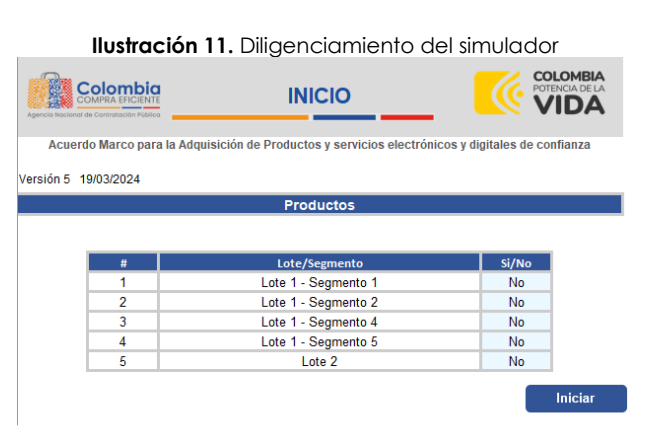

Fuente: Colombia Compra Eficiente

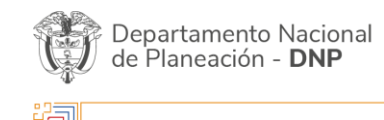

Página 18 de 49 Agencia Nacional de Contratación Pública - Colombia Compra Eficiente Tel. [601]7956600 • Carrera 7 No. 26 - 20 Piso 17 • Bogotá - Colombia

| e, | WWW.COLOMBIACOMPRA.GOV.CO |    |         |               |        |                  |                 |  |  |  |
|----|---------------------------|----|---------|---------------|--------|------------------|-----------------|--|--|--|
|    | Versión:                  | 03 | Código: | CCE-GAD-GI-52 | Fecha: | 08 DE ABRIL 2024 | Página 18 de 49 |  |  |  |
|    |                           |    |         |               |        |                  |                 |  |  |  |

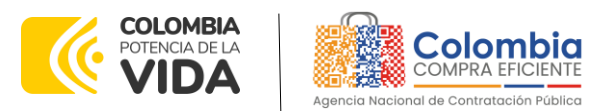

Nota 1. En caso de seleccionar el lote 1-Segmento 1 o el lote 1-Segmento 4, la entidad deberá contestar SI o NO a las preguntas relacionadas con las especificaciones técnicas de la lista de confianza de adobe o SIIF Nación, en caso de requerirlas.

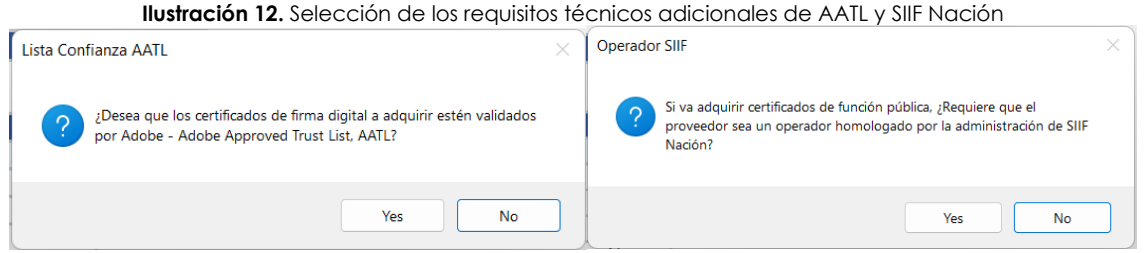

Fuente: Colombia Compra Eficiente

Paso 2. Debe diligenciar toda la información de las secciones "Información de la entidad compradora", la cual corresponde a información general de contacto. Adicionalmente, debe diligenciar toda la información de la sección de "Artículos Solicitud de cotización" de acuerdo con el segmento o lote seleccionado e incluir los productos y servicios requeridos.

Antes de diligenciar el simulador le recomendamos descargar el catálogo y el Anexo Técnico y hacer el listado de los ítems que desea adquirir e ingresar los servicios o productos en el simulador, debe ingresar el código o los códigos correspondiente de cada servicio o producto en la casilla "código". Una vez ingresado el código, podrá generar una nueva fila para otro servicio o producto, haciendo clic en el botón "+ filas" (podrá ingresar varias filas incluyendo un número entero en la casilla que aparece con un "1" en el campo para agregar o eliminar filas).

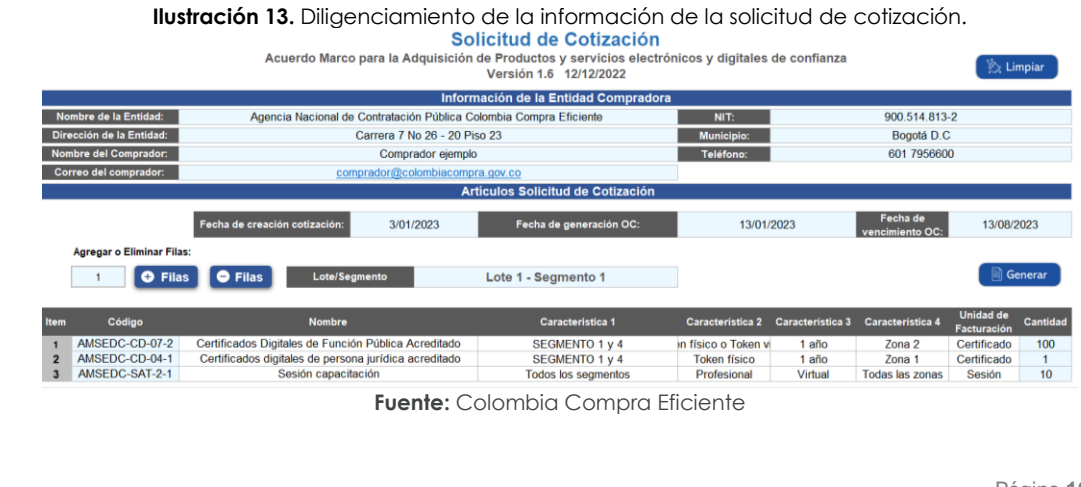

Página 19 de 49

Departamento Nacional de Planeación - DNP

Agencia Nacional de Contratación Pública - Colombia Compra Eficiente Tel. (601)7956600 • Carrera 7 No. 26 - 20 Piso 17 • Bogotá - Colombia

| Q |          |        |       | WWW.COLOM     | BIACOMPRA.G | OV.CO            |                 |
|---|----------|--------|-------|---------------|-------------|------------------|-----------------|
|   | Versión: | 03 Cód | ligo: | CCE-GAD-GI-52 | Fecha:      | 08 DE ABRIL 2024 | Página 19 de 49 |

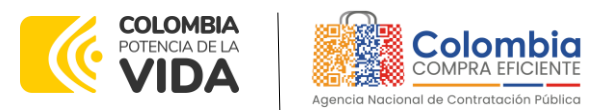

Los códigos de los productos y servicios pueden ser consultados en el catálogo del acuerdo marco. El catálogo puede ser descargado siguiendo los pasos del 1 al 3 para la descarga del simulador y haciendo clic en el enlace señalado de la siguiente imagen:

#### Ilustración 14. Documentos del AMP en el minisitio

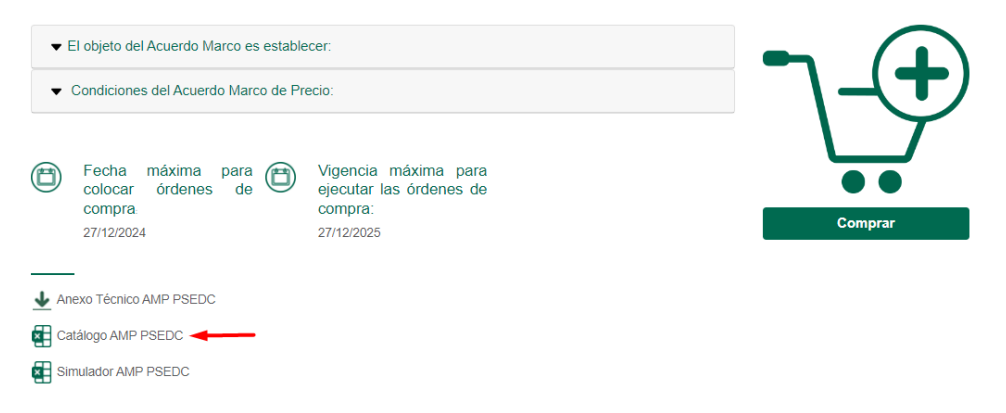

#### Fuente: Colombia Compra Eficiente

**Paso 3.** (incluir gravámenes en caso de que aplique) Si la Orden de compra es objeto de algún gravamen adicional (estampillas), la Entidad Compradora debe especificar en el campo en el simulador. La Entidad Compradora es la responsable de incluir los gravámenes adicionales que apliquen. Una vez haya ingresado los artículos y los gravámenes, debe hacer clic en el botón "Generar".

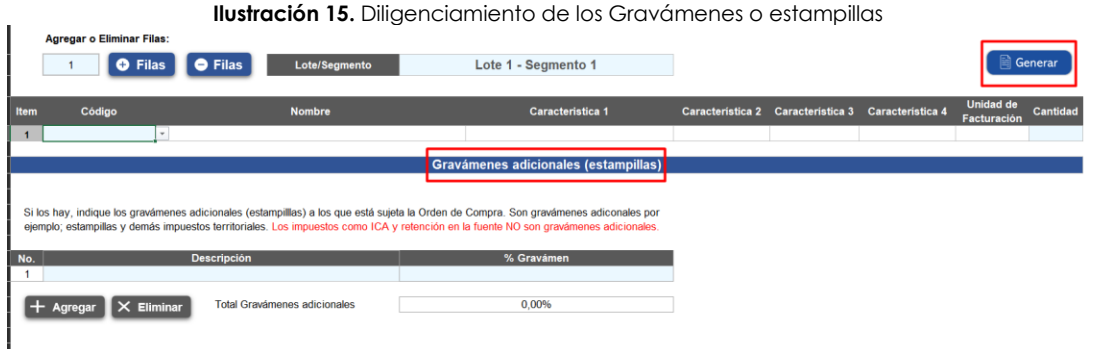

Fuente: Colombia Compra Eficiente

Paso 4. Al hacer esto, se generará la cotización de los productos y servicios solicitados. Esta podrá ser consultada en la pestaña "Resumen Cotización" del simulador.

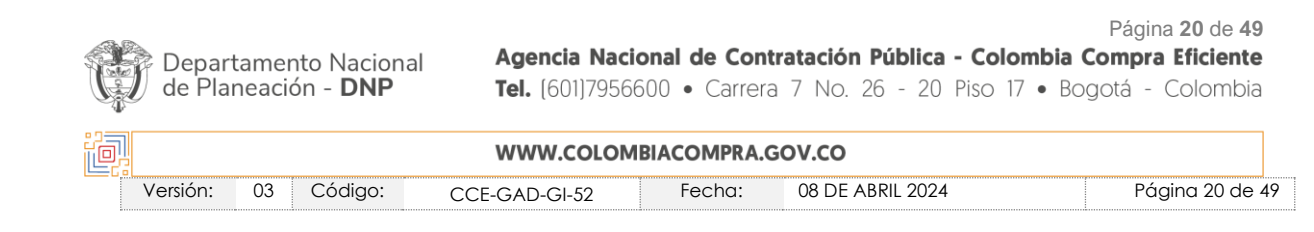

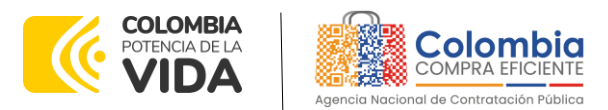

GUÍA PARA COMPRAR EN LA TIENDA VIRTUAL DEL ESTADO COLOMBIANO (TVEC) A TRAVÉS DEL ACUERDO MARCO DE PRECIOS DE PRODUCTOS Y SERVICIOS ELECTRÓNICOS Y DIGITALES DE CONFIANZA. CCE-309-AMP-2022

CÓDIGO: CCE-GAD-GI-52

VERSIÓN: 03 DEL 08 DE ABRIL 2024

Ilustración 16. Visualización del resumen de cotización

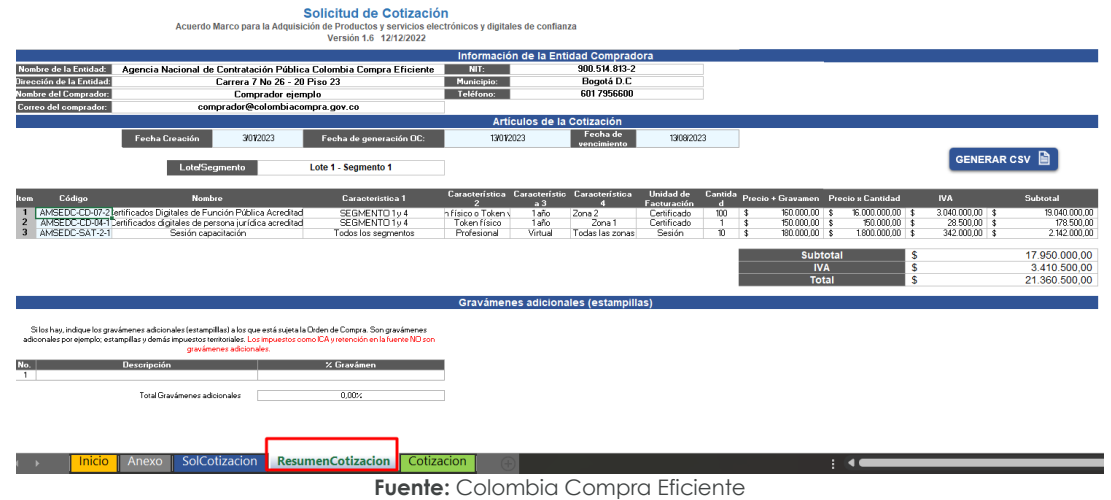

**NOTA:** Con el objeto de complementar el entendimiento sobre la solicitud de los productos y servicios por parte de los Proveedor, se solicita diligenciar la totalidad de la información que se solicita en la hoja "anexo técnico".

Finalmente, es necesario guardar el documento en una capeta y hacer clic en el botón "Generar CSV" donde se guardará automáticamente este archivo CSV que será utilizado para la creación de la cotización en la TVEC. Así, como resultado del diligenciamiento del formato de solicitud de cotización, la Entidad debe tener:

El archivo Excel que contiene:

- A. En su primera hoja el lote o segmento seleccionado.
- B. Anexo técnico donde la entidad compradora debe complementar los requerimientos de su solicitud de cotización de acuerdo con parámetros establecidos en la ficha técnica del AMP.
- C. Hoja de la solicitud de cotización con los productos y/o servicios solicitados.
- D. El resumen de la cotización una vez oprima el botón "Generar"
- E. Hoja de respuesta a la solicitud, allí es donde cada Proveedor debe colocar su respuesta a la Solicitud de Cotización.
- F. El archivo CSV generado a partir del simulador.

El equipo Técnico de la Entidad Compradora debe:

(i) Seleccionar e incluir en el simulador los servicios que requiera, debe tener en cuenta las unidades en la cuales se prestan los servicios (ver catálogo). En

|     | Depar<br>de Pla | tameı<br>neaci | nto Naciona<br>ón - <b>DNP</b> | al Agencia Naci<br>Tel. (601)7956 | onal de Contr<br>600 • Carrera | ratación Pública - Colon<br>7 No. 26 - 20 Piso 17 | Página 21 de 49<br><b>hbia Compra Eficiente</b><br>• Bogotá - Colombia |
|-----|-----------------|----------------|--------------------------------|-----------------------------------|--------------------------------|---------------------------------------------------|------------------------------------------------------------------------|
| ie, |                 |                |                                | WWW.COLOM                         | BIACOMPRA.G                    | ov.co                                             |                                                                        |
|     | Versión:        | 03             | Código:                        | CCE-GAD-GI-52                     | Fecha:                         | 08 DE ABRIL 2024                                  | Página 21 de 49                                                        |

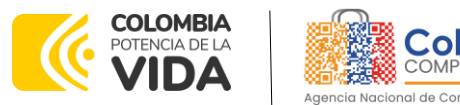

general, la columna de cantidad se refiere a la cantidad de unidades del servicio requeridas.

(ii) Completar el anexo técnico que se encuentra en la segunda pestaña del Excel del simulador. La entidad debe dar cumplimiento a lo establecido en la cláusula 6.10, la cual indica que: "en caso de incluir la especificación de Adobe Approved trust list, AATL en el evento de cotización, la entidad debe diligenciar en el anexo técnico del simulador la correspondiente justificación técnica que respalde esta inclusión.

**Nota:** La Agencia Nacional de Contratación Pública - Colombia Compra Eficiente informa que el simulador para estructurar los eventos de cotización dentro de los Acuerdos Marco de precios es una herramienta que deben utilizar las entidades para plasmar su necesidad de adquirir bienes o servicios. Ahora bien, esta herramienta no es un mecanismo para que las entidades definan el presupuesto, pues según la Guía para la Elaboración de Estudios del (cce-eicp-gi-18. gees\_v.2\_2.pdf (colombiacompra.gov.co)

Las entidades estatales pueden utilizar información histórica de compras realizadas previamente con el fin de que logren estimar las cantidades y presupuesto adecuado para la adquisición de bienes y servicios.

La Agencia Nacional de Contratación Pública - Colombia Compra Eficiente aclara que los precios dados por el simulador corresponden a precios techo del catálogo presentado por los proveedores durante la operación principal, en ningún momento corresponden a precios de órdenes de compra o de contratos realizados.

Finalmente, cabe aclarar que para la colocación de la orden de compra deberán tenerse en cuenta solo los precios efectivamente cotizados por los proveedores durante los eventos de cotización, que son los precios a los que realmente se obligan los proveedores a mantener al momento de generación de las órdenes de compra.

# 5.2.1. Cómo realizar la Solicitud de Cotización

Inicie sesión con su usuario y contraseña en la Tienda Virtual Del Estado Colombiano entrando al siguiente enlace: <u>https://colombiacompra.coupahost.com/session/new</u>

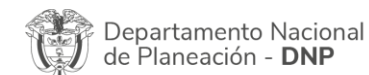

Página 22 de 49 Agencia Nacional de Contratación Pública - Colombia Compra Eficiente Tel. (601)7956600 • Carrera 7 No. 26 - 20 Piso 17 • Bogotá - Colombia

| Q |          |            | WWW.COLOM     | IBIACOMPRA.G | ov.co            |                 |
|---|----------|------------|---------------|--------------|------------------|-----------------|
|   | Versión: | 03 Código: | CCE-GAD-GI-52 | Fecha:       | 08 DE ABRIL 2024 | Página 22 de 49 |

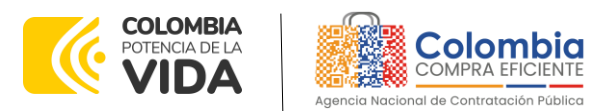

GUÍA PARA COMPRAR EN LA TIENDA VIRTUAL DEL ESTADO COLOMBIANO (TVEC) A TRAVÉS DEL ACUERDO MARCO DE PRECIOS DE PRODUCTOS Y SERVICIOS ELECTRÓNICOS Y DIGITALES DE CONFIANZA. CCE-309-AMP-2022 CÓDIGO: CCE-GAD-GI-52 VERSIÓN: 03 DEL 08 DE ABRIL 2024

Ilustración 17. Ingreso a la Tienda Virtual del Estado Colombiano-TVEC

| Agen                         | COMPRA EFICIENTE              |
|------------------------------|-------------------------------|
| Colomb                       | Proporcionado por <b>COUP</b> |
| Entrar                       |                               |
| Nombre de usi<br>electrónico | uario o dirección de correo   |
| RUBEN.HE                     | RNANDEZ                       |
| Contraseña                   |                               |
|                              |                               |

Fuente: Colombia Compra Eficiente

Ilustración 18. Menú principal de la TVEC

| Caloritio Conoro Eficiente                                                                                            |                                       |                    |          |              |                            | ANA MILENA 🗸 🏨      | CARRITO        | ATUDA V    |
|----------------------------------------------------------------------------------------------------|---------------------------------------|--------------------|----------|--------------|----------------------------|---------------------|----------------|------------|
| Solicitudes Órdenes Facturas Comunidad                                                                                | Recepción Cotización                  | Proveedores Ar     | rtículos | Informes     | Configuración              |                     |                |            |
| ¡Buenas noches!                                                                                                    |                                       |                    |          |              | Categorías 🗸               | Listas de órdenes 🗸 | Catálogos 🗸 Po | oliticas ~ |
| Q ¿Qué necesita? Comience su búsqueda aquí                                                                            |                                       |                    |          |              |                            |                     |                |            |
| Actividad reciente Vertodos                                                                                           |                                       |                    | ~        | Tareas       | pendientes: Vertodos       |                     |                | ~          |
| 10 CCE139841 • StreetMap Premium for ArcGIS for Desktop Map Displ<br>Proveedores E • 26 Feb • Solicitud 77 • Borrador |                                       | 63.685.09<br>Ac    | 0,00 COP | No tiene tar | eas pendientes.            |                     |                |            |
|                                                                                                    |                                       |                    |          | Comur        | nidad de Coupa             |                     |                | ~          |
| Contratos<br>AECovid19-Tecnialambre s.a                                                                               | 1.760.000,00 durante   1.760.000,00 d | fe <b>0,00</b> cor | ~        | 2021: Onlin  | e Community Year in Review |                     | Conec          | tar        |
|                                                                                                    | Fuente: Cold                          | ombia Ca           | mpro     | a Efici      | ente                       |                     |                |            |

Seleccione la opción de "cotización" en la barra superior de la página.

|       |                         |                | llustrac       | <b>ión 19.</b> Ci | reación        | del event  | o de cot    | ización                 |             |               |
|-------|-------------------------|----------------|----------------|-------------------|----------------|------------|-------------|-------------------------|-------------|---------------|
| S S   | olombia<br>MARA EXCENTE | ¿Qué necesita? |                |                   |                | Q          |             |                         |             |               |
| A     | Solicitudes             | Órdenes        | Facturas       | Comunidad         | Recepción      | Cotización | Proveedores | Artículos               | Informes    | Configuración |
| Event | os Respues              | ta proveedores | Respuestas de  | I formulario      | erspectivas    |            |             |                         |             |               |
|       |                         | Ac             | lministra      | ador de s         | ourcing        |            |             |                         |             |               |
|       |                         | C              | rear un evento | Crear una planti  | lla Exportar : | a 🗸 Vista  | Todo        | <ul><li>✓ (○)</li></ul> | Avanzado Bu | scar 🔎        |

Fuente: Colombia Compra Eficiente

Una vez seleccionado crea un evento, el Usuario Comprador debe seleccionar en crear a partir de una plantilla, la plantilla del AMP con el que pretende adquirir sus servicios de la siguiente forma:

| Departan<br>de Planea | nento Naciona<br>ación - <b>DNP</b> | Agencia Naci<br>Tel. (601)7956 | ional de Con<br>600 • Carrer | <b>tratación Pública - Colo</b><br>a 7 No. 26 - 20 Piso 17 | <ul> <li>Pagina 23 de 49</li> <li>mbia Compra Eficiente</li> <li>Bogotá - Colombia</li> </ul> |
|-----------------------|-------------------------------------|--------------------------------|------------------------------|------------------------------------------------------------|-----------------------------------------------------------------------------------------------|
|                       |                                     | WWW.COLOM                      | IBIACOMPRA.                  | GOV.CO                                                     |                                                                                               |
| Versión: 0            | 3 Código:                           | CCE-GAD-GI-52                  | Fecha:                       | 08 DE ABRIL 2024                                           | Página 23 de 4                                                                                |

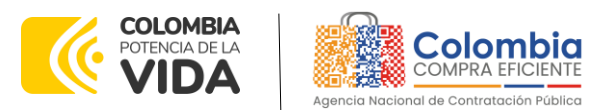

GUÍA PARA COMPRAR EN LA TIENDA VIRTUAL DEL ESTADO COLOMBIANO (TVEC) A TRAVÉS DEL ACUERDO MARCO DE PRECIOS DE PRODUCTOS Y SERVICIOS ELECTRÓNICOS Y DIGITALES DE CONFIANZA. CCE-309-AMP-2022

CÓDIGO: CCE-GAD-GI-52 VERSIÓN: 03 DEL 08 DE ABRIL 2024

| Tabla 7. Plantilla: | s del AMP               |
|---------------------|-------------------------|
| Lote o Segmento     | Nro. de la<br>plantilla |
| Lote 1- Segmento 1  | 141789                  |
| Lote 1- Segmento 2  | 141792                  |
| Lote 1- Segmento 4  | 141793                  |
| Lote 1- Segmento 5  | 141794                  |
| Lote 2              | 141795                  |
| Fuente: Colombia Co | mpra Eficiente          |

La Entidad Compradora puede buscar la plantilla por el nombre en la casilla de "encontrar la plantilla".

| Crear un nuevo evento.    | • Crear a partir de una •           | Copiar el evento                 |
|---------------------------|-------------------------------------|----------------------------------|
|                           | plantilla.                          |                                  |
| Solicitud de información  |                                     | #142619 SOAT III (Nuevo)         |
| <b>PE0</b>                | #142588 INFORMESE                   | #4.40040 D-1 E (D!)              |
| REQ                       | #142577 SOAIN                       | #142616 Dotaciones Escola (Frou) |
| Solicitud de propuesta    | in the office of the                | #142617 oki (Nuevo)              |
| Outpasta inglesa ingene   | #141795 PSEDC - Lote 2              | #4.40040 Deteriore Freedo (Deed) |
| Subasta Inglesa Inversa   | #141794 PSEDC - Segmento 5 - Lote 1 | #142616 Dotaciones Escola (Prod) |
| Subasta holandesa inversa |                                     | Encontrar un ovonto para con     |
|                           | 141792 Crear                        | Encontrar un evento para cop     |

Fuente: Colombia Compra Eficiente

Al crear la Solicitud de Cotización, el sistema arroja un consecutivo que la Entidad Compradora debe tener en cuenta para identificar su proceso.

| PSEDC-Segment                                                         | to 2 - Lote 1 - Ever             | nto 128785 Nuevo                   | 128785 - Nuevo (actual)                                                                                                 |                                                       |
|-----------------------------------------------------------------------|----------------------------------|------------------------------------|----------------------------------------------------------------------------------------------------|-------------------------------------------------------|
| Configuración Tiempo De                                               | talles Proveedores Evaluacion    | nes                                |                                                                                                    |                                                       |
|                                                                       |                                  |                                    | Editar evento                                                                                                    |                                                       |
|                                                                       |                                  |                                    | La revisión de las<br>secciones de divisas,<br>términos y condiciones y<br>tipo de evento creará un<br>evento revisado. |                                                       |
| Configuración b                                                       | ásica                            | Términos                           | y condiciones                                                                                                    |                                                       |
| Nombre del evento PSEDC-<br>Divisa COP<br>Más información del Ninguna | Segmento 2 - Lote 1              | Términos del evento                | Eto http://www.colombiacompra.gov.co/es/otros-<br>instrumentos-de-agregacion-de-demanda (<br>Proveedor)                 |                                                       |
| evento<br>Logo de la Entidad                                          |                                  |                                    | El proveedor deberá aceptar los términos de forma<br>electrónica                                                        |                                                       |
| Agencia N                                                             | acional de Contratación Pública  | Document                           | 05                                                                                                    |                                                       |
|                                                                       | Fuente: Colom                    | bia Compra Efic                    | iente                                                                                                    |                                                       |
| Departamento Nacional<br>de Planeación - <b>DNP</b>                   | Agencia Nacio<br>Tel. (601)79566 | onal de Contrat<br>600 • Carrera 7 | <b>ación Pública - Colombia</b><br>No. 26 - 20 Piso 17 • B                                                              | Página 24 de 4<br>Compra Eficiente<br>ogotá - Colombi |
| <u>.</u>                                                              | WWW.COLOM                        | BIACOMPRA.GO                       | /.со                                                                                                    |                                                       |
| Versión: 03 Código:                                                   |                                  | Fecha: 0                           | 8 DE ABRIL 2024                                                                                                    | Páaina 24 de                                          |

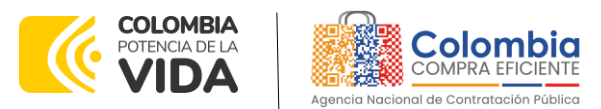

La Entidad Compradora debe diligenciar únicamente los siguientes campos en la Solicitud de Cotización, los demás están predefinidos y no deben ser modificados:

Logo de la Entidad Equipo del Evento Plazo del evento Anexos

Adjuntar el logo de la Entidad Compradora en alta resolución, este logo será usado para la Orden de Compra.

Equipo del Evento: Es posible incluir como "Propietario del evento", "Observador del evento" o "Evaluador" a usuarios adicionales de la Entidad Compradora, estos usuarios deben estar activos dentro de la Tienda Virtual del Estado Colombiano

Ilustración 22. Información del equipo del evento de cotización.

| 🧟 Equipo del evento                                                      |                |
|--------------------------------------------------------------------------|----------------|
| Equipo del evento Agregar Propietario del evento  <br>evento   Evaluador | Observador del |
| <b>Ruben Hernández</b> (Creador)                                         |                |

Fuente: Colombia Compra Eficiente

Por ejemplo, cuando hace clic en responsable de cotización, es habilitado el siguiente campo, en el cual debe incluir el nombre del usuario.

La Entidad Compradora debe seleccionar el usuario correspondiente y hacer clic en Agregar.

Ilustración 23 Ingreso de personas en el equipo del evento de cotización

| Equipo del evento Agregar Pro<br>evento   El Agregar Propietario<br>del evento | Juan Fernandd Agregar 20                                                                                                    |
|--------------------------------------------------------------------------------|----------------------------------------------------------------------------------------------------|
| <b>1</b> Ruben Hernández (Cread                                                | Ide Juan Fernando Acosta Mirkow (JuanFernandoAcostaMirkow3429_bdcede)<br>Juan Fernando Echandia Bustamante (JuanFernandoEchandiaBustamante14349_bdcede)<br>Juan Fernando Ramirez Agudelo (JuanFernandoRamirezAgudelo9213_bdcede) |
| Fue                                                                            | iente: Colombia Compra Eficiente                                                                                                    |
| Fue<br>Departamento Nacional<br>de Planeación - DNP Te                         | Página 25 de 4<br>Página 25 de 4<br>Igencia Nacional de Contratación Pública - Colombia Compra Eficient<br>el. (601)7956600 • Carrera 7 No. 26 - 20 Piso 17 • Bogotá - Colombi                                                   |
| Fue<br>Departamento Nacional<br>de Planeación - DNP<br>Te                      | Página 25 de 4<br>Página 25 de 4<br>Agencia Nacional de Contratación Pública - Colombia Compra Eficient<br>el. (601)7956600 • Carrera 7 No. 26 - 20 Piso 17 • Bogotá - Colombia<br>/WW.COLOMBIACOMPRA.GOV.CO                     |

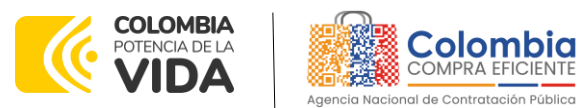

Esta opción puede ser útil en el caso en que la Entidad Compradora reguiera que otros usuarios de la entidad aprueben o revisen la Solicitud.

Plazo del Evento: El Acuerdo Marco establece que la Entidad Compradora debe determinar un plazo mínimo de CINCO (5) días hábiles para cotizar los Productos y Servicios Electrónicos y Digitales de Confianza. El plazo de cotización inicia a partir del día hábil siguiente a la Solicitud de Cotización y termina a las 17:00 horas del día de finalización del Evento de Cotización definido por la Entidad Compradora.

| Configuración Tiempo      | Detalles Proveedores           | Evaluaci | ones     |           |       |
|---------------------------|--------------------------------|----------|----------|-----------|-------|
| Zona horaria del evento   |                                |          |          |           |       |
| America - Bogota (-05; UT | C-5)                           | ~ (      | 0        |           |       |
| Presentación del evento   | Después del envío manual       | ~        |          |           |       |
| Inicio del evento         | Después de presentar el evento | ~        |          |           |       |
| Fin del evento            | Fecha/hora específica          | ~        | 08/09/21 | <b>**</b> | 17:00 |

Fuente: Colombia Compra Eficiente

**Nota:** si la entidad no configura estos campos como se presentan en esta imagen, debe tener en cuenta que el evento iniciará en las fechas que estipulen para la presentación e inicio del evento.

Cargar el archivo del simulador para estructurar la compra

La Entidad Compradora debe diligenciar completamente el simulador, siguiendo los pasos de la Sección anterior .de la presente Guía. Una vez diligenciado debe guardarlo en su computador para luego cargarlo en la Tienda Virtual del Estado Colombiano.

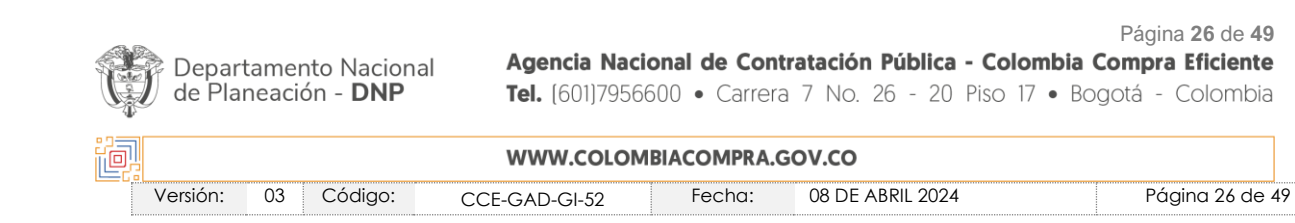

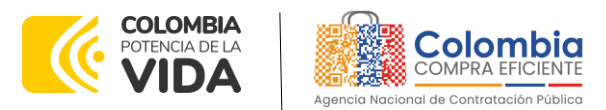

Para cargar el archivo creado en Excel, la Entidad Compradora debe hacer clic en "Seleccionar archivo" y proceder a seleccionar el archivo diligenciado con toda la información de los requerimientos de la entidad. Luego debe hacer clic en "guardar" al final de la plantilla de cotización.

Adicional la Entidad Compradora debe adjuntar los siguientes archivos, como:

- Copia del CDP y/o Vigencia Futura.
- Estudio previo del proceso de adquisición.
- La Entidad Compradora puede incluir archivos adicionales con información del proceso si lo considera conveniente.
- Cualquier información o archivo adicional debe respetar lo pactado en el Acuerdo Marco.

|                                                                                                  | Versiones                                                                                                    |
|--------------------------------------------------------------------------------------------------|----------------------------------------------------------------------------------------------------|
| SEDC-Segmento1 - Lote 1 - Evento 1287                                                            | 9 Borrador (actual)                                                                                                    |
| onfiguración Tiempo Detalles Proveedores Evaluaciones                                            |                                                                                                    |
|                                                                                                  |                                                                                                    |
|                                                                                                  | Editar evento                                                                                                    |
|                                                                                                  | La revisión de las                                                                                                    |
|                                                                                                  | secciones de esta fich<br>creará un evento<br>revisado.                                                                                           |
| Patos adjuntos                                                                                   | secciones de esta fich<br>creará un evento<br>revisado.                                                                                           |
| Patos adjuntos Sección de adjuntos                                                               | sectiones de esta fich<br>creará un evento<br>revisado.                                                                                           |
| Datos adjuntos     Sección de adjuntos     Nombre del adjunto     Perm                           | secciones de esta fich<br>creará un evento<br>revisado.                                                                                           |
| Datos adjuntos  Sección de adjuntos  Nombre del adjunto Simulador de cotización                  | secciones de esta fich<br>creará un evento<br>revisado.<br>•<br>itir al proveedor responder con un adjunto<br>r que sea obligatoria la respuesta. |
| Datos adjuntos  Sección de adjuntos  Nombre del adjunto Simulador de cotización  Archivo adjunto | secciones de esta fich<br>creará un evento<br>revisado.<br>V<br>itir al proveedor responder con un adjunto<br>r que sea obligatoria la respuesta. |

Fuente: Colombia Compra Eficiente

Artículos y lotes: carga de los ítems o componentes del servicio requerido

Cargar de manera masiva los servicios requeridos utilizando el archivo CSV generado a partir del simulador, el cual se debe adjuntar en el apartado que dice Artículos y Lotes, en la opción Agregar nuevos/Agregar desde CSV. Este procedimiento permitirá que el Usuario Comprador haga el cargue masivo de los servicios que la Entidad Compradora requiere.

Ilustración 26. Cargue de artículos al evento de cotización

| Departamento Naciona<br>de Planeación - <b>DNP</b> | Agencia Naci<br>Tel. (601)7956 | Página 27 de 49<br>Agencia Nacional de Contratación Pública - Colombia Compra Eficiente<br>Tel. (601)7956600 • Carrera 7 No. 26 - 20 Piso 17 • Bogotá - Colombia |                  |                |  |  |
|----------------------------------------------------|--------------------------------|----------------------------------------------------------------------------------------------------|------------------|----------------|--|--|
|                                                    |                                | IDIACOWIPKA.                                                                                                    | 304.00           |                |  |  |
| Varián: 02 Cádiga:                                 |                                | Fecha:                                                                                                    | 08 DE ABRIL 2024 | Páging 27 de 4 |  |  |

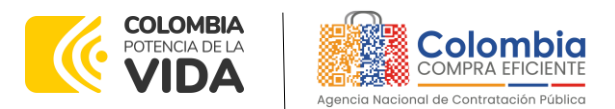

| VERSIÓN: | 03 DE | l 08 De | ABRIL | 2024 |
|----------|-------|---------|-------|------|
|          |       |         |       |      |

| Artículos y lotes                | 5                |              |                      |                            |                   |    |
|----------------------------------|------------------|--------------|----------------------|----------------------------|-------------------|----|
| Agregar nuevo   v                | Duplicado        | Mover v      | Eliminar             | Configuración de artículos |                   |    |
| Nuevo lote Dase                  |                  |              |                      |                            |                   |    |
| Nuevo artículo                   |                  | Can          | Cantidad Brooke have |                            | Precio x Cantidad | `  |
| Nuevo servicio                   |                  | esp          | espelada Precio base |                            |                   |    |
| Agregar todos desde el eve       | o están en lote: | s)           |                      |                            |                   |    |
| Agregar todos desde la plantilla |                  |              |                      | Total de la base           | 0.00 (            | OP |
| Agregar desde CSV                |                  |              |                      | Total de la base           | 0,000             |    |
|                                  |                  | Euconto: Col | ambia Car            | mora Eficiente             |                   |    |

Fuente: Colombia Compra Eficiente

Una vez seleccionada esta opción, la plataforma desplegará la siguiente ventana:

En el botón "Seleccionar archivo" la entidad debe seleccionar el archivo CSV y luego oprimir el botón "Comenzar carga". Una vez hecho esto, la plataforma desplegará la siguiente ventana:

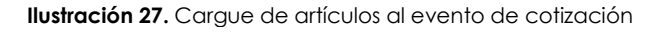

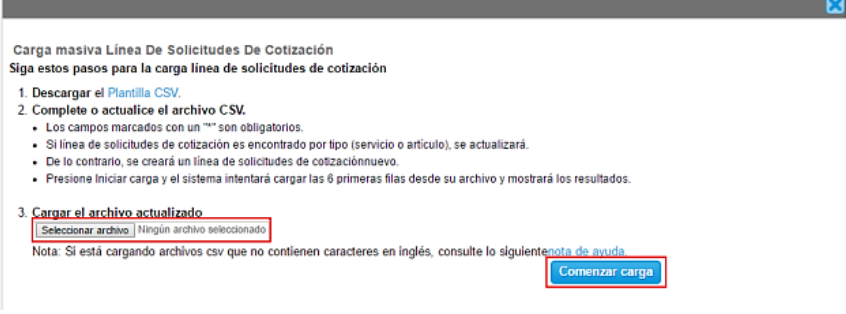

Fuente: Colombia Compra Eficiente

En esta ventana la entidad debe oprimir el botón "Finalizar carga". Luego debe esperar 1 o 2 minutos, tiempo después del cual debe visualizar el siguiente mensaje:

| Ilustración 28 Cargue de artículos al evento de cotización                                                                             |                                                                                                    |                                                                                                |                          |  |  |  |  |  |
|----------------------------------------------------------------------------------------------------|----------------------------------------------------------------------------------------------------|------------------------------------------------------------------------------------------------|--------------------------|--|--|--|--|--|
|                                                                                                    |                                                                                                    |                                                                                                |                          |  |  |  |  |  |
| Tipo (servicio o artículo)<br>Cantidad<br>Código de unidad de medida*<br>Precio base<br>Divisa<br>Descripción<br>Mercancia             | Row 3<br>Nuevo<br>QuoteRequestQuantityLine<br>1<br>Und<br>0<br>COP<br>Accesorios y Adecuaciones         | Row 4<br>Nuevo<br>QuoteRequestQuantityLine<br>1<br>Und<br>0<br>COP<br>Mantenimiento Preventivo |                          |  |  |  |  |  |
| Tipo (servicio o artículo)<br>Cantidad<br>Código de unidad de medida*<br>Posición<br>Precio base<br>Divisa<br>Descripción<br>Mercancía | Row 5<br>Nuevo<br>QuoteRequestQuantityLine<br>1<br>Und<br>0<br>COP<br>Requerimientos de la<br>Matricula | Row 6<br>Nuevo<br>GuoteRequestQuantityLine<br>1<br>Und<br>0<br>COP<br>Gravåmenes adicionales   |                          |  |  |  |  |  |
|                                                                                                    |                                                                                                    |                                                                                                | Finalizar carga Cancelar |  |  |  |  |  |

Página **28** de **49** 

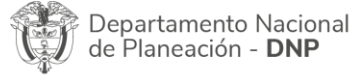

Agencia Nacional de Contratación Pública - Colombia Compra Eficiente Tel. (601)7956600 • Carrera 7 No. 26 - 20 Piso 17 • Bogotá - Colombia

| ie.  |        |         | WWW.COLOM     | BIACOMPRA.G | OV.CO            |                 |
|------|--------|---------|---------------|-------------|------------------|-----------------|
| Vers | ón: 03 | Código: | CCE-GAD-GI-52 | Fecha:      | 08 DE ABRIL 2024 | Página 28 de 49 |

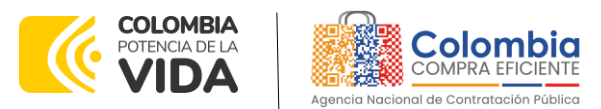

Fuente: Colombia Compra Eficiente

# La Entidad debe oprimir el botón "Listo".

Ilustración 29. finalización del cargue de artículos al evento de cotización

La carga se completó correctamente. La carga se completó correctamente. 8 filas procesadas creando 8 nuevas filas y actualizando 0 filas

Listo

49

#### Fuente: Colombia Compra Eficiente

Una vez diligenciados los campos, el Usuario Comprador debe revisar los artículos generados y debe enviar la Solicitud de Cotización a producción, es decir, envía la solicitud a los Proveedores con la información adicional de los anexos para que los Proveedores puedan realizar la cotización de los servicios, haciendo clic en "Enviar el evento de producción".

Ilustración 30. Visualización de artículos cargados

| Articulos y servicios                     |                      |                         |                               | ~   |
|-------------------------------------------|----------------------|-------------------------|-------------------------------|-----|
| Nombre Nombre                             | Cantidad<br>esperada | Precio base             | Precio x Cantidad<br>esperada | >   |
| 4 elementos (que no están en lotes)       |                      |                         |                               |     |
| □ Ξ 🛒 idg01AMSEDC-CD-02-1-Certificados di | 10,00 (Unid          | lad) × 131.979,6954 COP | - 1.319.796,954               | COP |
| idg01AMSEDC-CD-02-2-Certificados di       | 10,00 (Unid          | lad) × 145.177,665 COP  | - 1.451.776,6500              | COP |
| 🗆 🚊 🛒 idg01AMSEDC-SAT-5-1-Soporte Técnic  | 5,00 (Unida          | d) × 2,0305 COP         | - 10,1525                     | COP |
| □ Ξ 🛒 idg01IVA                            | 1,00 (Unida          | d) × 526.600,9137 COP   | - 526.600,9137                | СОР |
|                                           |                      | Total de la base        | 3.298.184,67                  | COP |

Fuente: Colombia Compra Eficiente

Envío de la Solicitud de Cotización

La Entidad Compradora debe hacer clic en el botón "Enviar el evento de producción".

| Por página 15   45   90                            |                 |                                    |                                             |                                                                            |
|----------------------------------------------------|-----------------|------------------------------------|---------------------------------------------|----------------------------------------------------------------------------|
|                                                    | Cancelar        | Guardar                            | Crear un evento de prueba                   | Enviar el evento de producción                                             |
|                                                    |                 |                                    | Crea un evento duplica<br>para pruebas      | do Activa el evento y envía<br>notificaciones a proveedores                |
|                                                    |                 |                                    | ·                                           |                                                                            |
| Departamento Naciona<br>de Planeación - <b>DNP</b> | Agen<br>Tel. (6 | <b>cia Nacional</b><br>501]7956600 | <b>de Contratación</b><br>• Carrera 7 No. 2 | Página<br><b>Pública - Colombia Compra</b><br>16 - 20 Piso 17 • Bogotá - C |
|                                                    | www             | COLOMBIAC                          | OMPRA.GOV.CO                                |                                                                            |
|                                                    |                 |                                    |                                             |                                                                            |

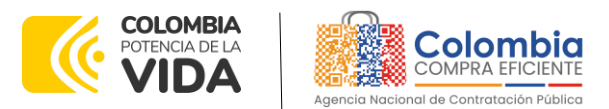

Para finalizar, la Entidad debe revisar el plazo y oprimir el botón "Enviar el Evento" con lo cual se enviará la Solicitud de Cotización a los Proveedores.

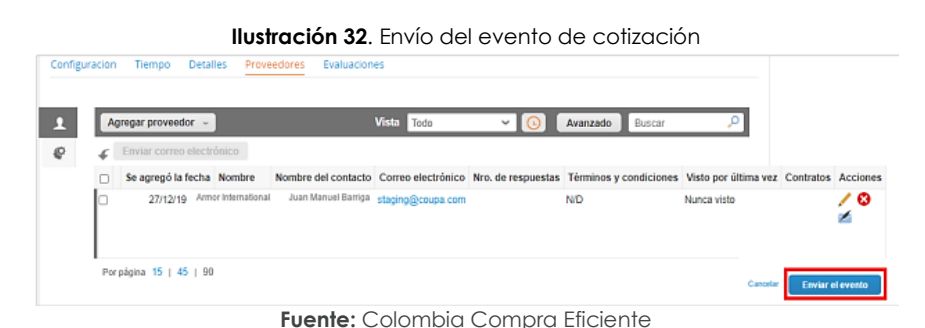

#### 5.2.2. Mensajes

Es posible que la Entidad Compradora sea consultada por los Proveedores acerca de la Solicitud de Cotización. La recepción de las consultas se hará a través de la funcionalidad "Mensajes" y será notificada por correo electrónico. La Entidad Compradora debe enviar la respuesta a través de "Mensajes" a todos los Proveedores, sin importar el remitente original. Es importante que toda la comunicación del evento de cotización se realice únicamente a través de la opción de "Mensajes" de la Tienda Virtual, cualquier comunicación por fuera la Tienda Virtual no es válida. La entidad compradora podrá enviar documentos adjuntos.

En el caso que una Entidad Compradora requiera de una anulación o retracto del proceso de cotización debe manifestarlo a través de la casilla mensajes justificando el porqué de la situación.

| Configuración Tiempo Detailes Proveedores Respuesta                                                 | Fin del evento HH : 23<br>Bi pausar el evento dur les                                                                                                    |
|----------------------------------------------------------------------------------------------------|----------------------------------------------------------------------------------------------------|
| <ul> <li>Configuración básica</li> </ul>                                                            | seciones de divisas.<br>Iteriminas y condiciones y<br>tipo de evento creará un<br>evento revisado.                                                                                                    |
| Nombre del evente Collegoría 1-Ropa femerina<br>Moneda COP<br>Más información del Ninguno<br>evente | Téminos del evento<br>vitual del estato-<br>con his provincionale del estato-<br>connection del evento<br>connection del evento<br>connection del e |
| Mensajes O V<br>Pers Todos los provendores Emvire un reconcer                                       | El proveedor deberá aceptar los términos de forma<br>electrónica                                                                                                    |
| Adjurto archivo                                                                                     | Documentos                                                                                                    |
| le Asyste ectivos                                                                                   | Documentos Ninguno<br>relacionados                                                                                                    |
| 🔊 4202012000002488 pdf                                                                              | Objetos personalizados                                                                                                    |
| ¿Tere problemas técnicos? Contacto sourcing support@coups.com                                       | Ninguno                                                                                                    |

Fuente: Colombia Compra Eficiente

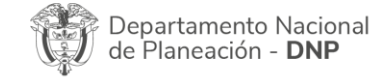

Página 30 de 49 Agencia Nacional de Contratación Pública - Colombia Compra Eficiente Tel. (601)7956600 • Carrera 7 No. 26 - 20 Piso 17 • Bogotá - Colombia

| Ð, |          |    |         | WWW.COLOM     | BIACOMPRA.G | OV.CO            |                 |
|----|----------|----|---------|---------------|-------------|------------------|-----------------|
|    | Versión: | 03 | Código: | CCE-GAD-GI-52 | Fecha:      | 08 DE ABRIL 2024 | Página 30 de 49 |

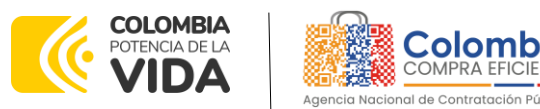

Los Proveedores envían las cotizaciones durante el tiempo establecido y cada vez que un Proveedor envía una respuesta de cotización, le llega un mensaje al Usuario Comprador de dicha acción. Sin embargo, la Entidad Compradora solo podrá ver las respuestas de cotización una vez el evento haya concluido.

Las Entidades Estatales pueden ajustar los eventos de cotización cuando han cometido errores enviando un mensaje a los Proveedores, a través de la Tienda Virtual del Estado Colombiano. La Entidad Estatal debe finalizar el evento errado y crear un nuevo evento con la información corregida para que los Proveedores presenten su cotización. El plazo para cotizar empieza a correr de nuevo a partir de la fecha del evento de Solicitud de Cotización corregido. 5.2.3. Editar un evento de cotización

Si después de enviar el evento a producción la Entidad Compradora requiere hacer cambios por errores o cualquier otra razón, la entidad debe editar el evento antes de la finalización del plazo para recibir respuestas así:

**Paso 1:** La Entidad Compradora debe escribir el número del Evento de cotización en la barra de búsqueda y presionar "enter" para buscar.

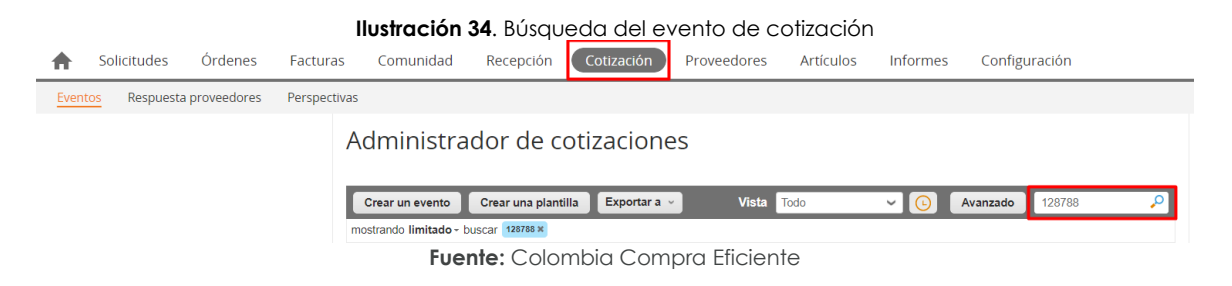

**Paso 2:** La Entidad Compradora debe seleccionar el Evento de cotización haciendo "Clic" sobre el número del Evento.

| Ilustración 35. Selección del evento de cotización |         |                           |                                    |           |                                |                 |                       |        |      |            |
|----------------------------------------------------|---------|---------------------------|------------------------------------|-----------|--------------------------------|-----------------|-----------------------|--------|------|------------|
| Evento                                             | Version | Nombre del evento         | Creador                            | Etiquetas | Mercancía                      | Fecha de inicio | Fecha de finalización | Estado | Тіро | Respuestas |
| 128788                                             | ]       | PSEDC-Segmento 2 - Lote 1 | Ana<br>Milena<br>Atehortua<br>Leal |           | Identidad<br>Digital-<br>PSEDC | 09/12/22        | 15/12/22              | Prod   | RFQ  | 0          |

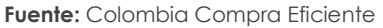

Paso 3: La Entidad Compradora debe hacer clic en el botón "Editar evento".

| Departamento Nacional<br>de Planeación - <b>DNP</b> | <b>Agencia Nacio</b><br><b>Tel.</b> (601)79566 | onal de Con<br>600 • Carren | <b>tratación Pública - Colo</b><br>a 7 No. 26 - 20 Piso 17 | Página 31 de 49<br>mbia Compra Eficiente<br>' • Bogotá - Colombia |
|-----------------------------------------------------|------------------------------------------------|-----------------------------|------------------------------------------------------------|-------------------------------------------------------------------|
| ip:                                                 | WWW.COLOM                                      | BIACOMPRA.                  | GOV.CO                                                     |                                                                   |
| Versión: 03 Código:                                 | CCE-GAD-GI-52                                  | Fecha:                      | 08 DE ABRIL 2024                                           | Página 31 de 49                                                   |

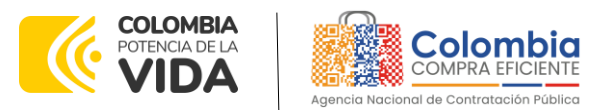

|               |        |          | llustración | 36. Edición  | del evento de cot | ización                          |                                                                                                    |
|---------------|--------|----------|-------------|--------------|-------------------|----------------------------------|----------------------------------------------------------------------------------------------------|
|               | C      |          |             |              | 120700            |                                  | Versiones                                                                                                    |
| PSEDC-        | Segme  | ento z   | - Lote T    | - Evento     | 128788 Activo     |                                  | 128788 - Prod (actual) 🗸                                                                                                    |
| Configuración | Tiempo | Detalles | Proveedores | Evaluaciones | Respuestas        | Fin del event<br>pausar el event | o<br>DQ:3<br>hrs mins                                                                                                    |
|               |        |          |             |              |                   | Fin del evento                   | Editar evento<br>La revisión de las<br>secciones de divisas,<br>términos y condiciones y<br>tipo de evento creará un<br>evento revisado. |

Fuente: Colombia Compra Eficiente

El sistema generará una nueva versión al número de la Solicitud de Cotización adicionando una letra en orden alfabético (ejemplo 12057a) y este será el evento de Solicitud de Cotización que se tendrá en cuenta para consultas y para culminar el proceso de compra.

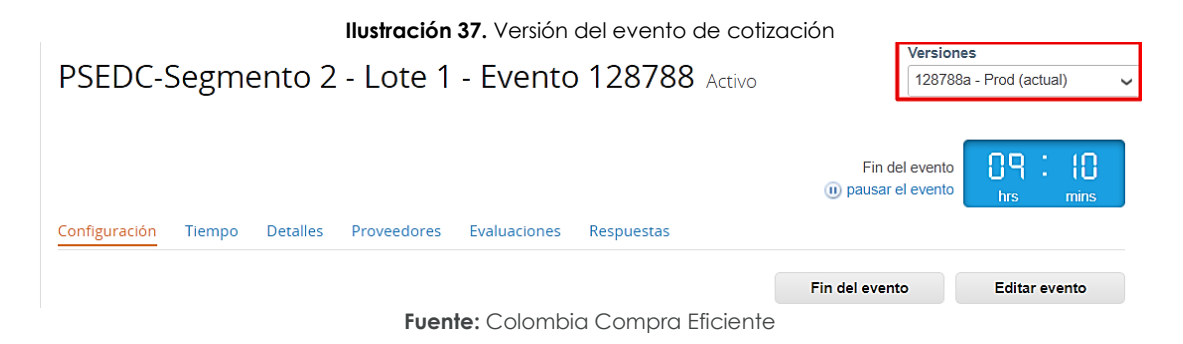

Realice los cambios que requiera, teniendo en cuenta que si se trata de cambio de archivos anexos debe eliminar las versiones anteriores haciendo clic en de cada archivo y cargar el (los) nuevo(s).

#### Ilustración 38. Edición del evento de cotización

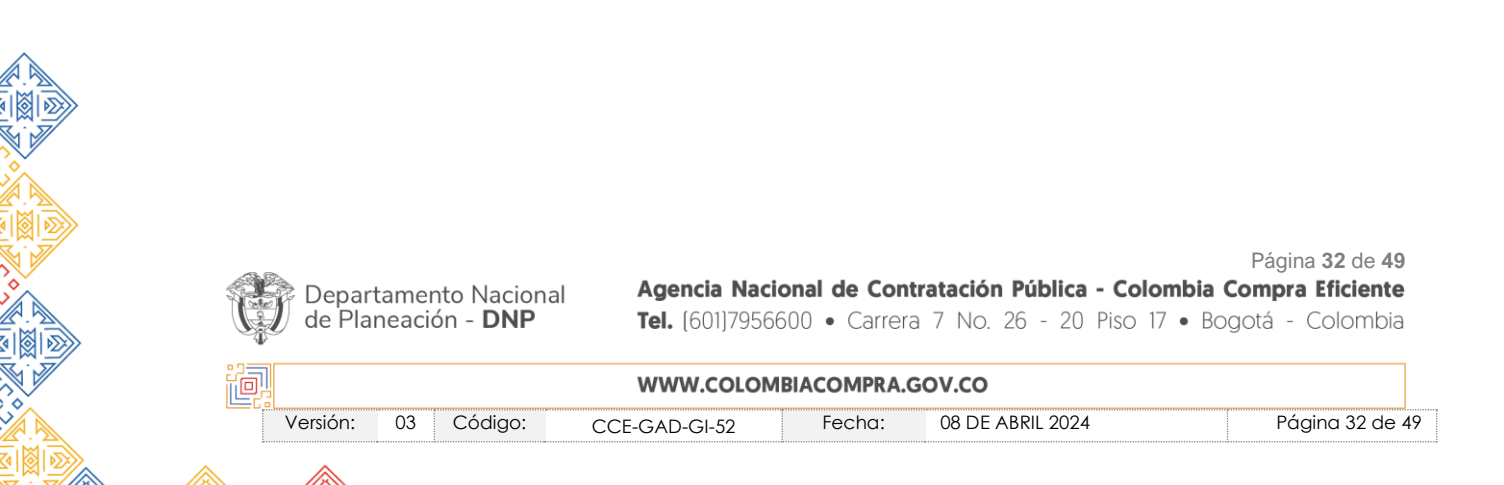

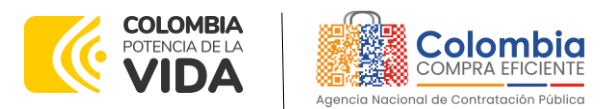

| Configuración                | Tiempo               | Detalles   | Proveedores | Evaluaciones |                                                                                                    |          |
|------------------------------|----------------------|------------|-------------|--------------|----------------------------------------------------------------------------------------------------|----------|
| 🥟 Datos                      | adjunt               | OS         |             |              |                                                                                                    | ~        |
| Agregar adjun                | to                   |            |             |              |                                                                                                    |          |
| Sección d                    | e adjunto            | S          |             |              |                                                                                                    | Eliminar |
| Nombre del a                 | adjunto              |            |             |              | Instrucciones al proveedor                                                                                          |          |
| Archivo adju<br>Agregar Arch | nto<br>ivo           |            |             |              |                                                                                                    | li li    |
| 69.amp-0                     | <u>fotacion3g_v4</u> | 30-12-2021 |             |              | <ul> <li>Permitir al proveedor responder con un adjunto</li> <li>Hacer que sea obligatoria la respuesta.</li> </ul> |          |
|                              |                      |            | Fuent       | e: Colombio  | a Compra Eficiente                                                                                                  |          |

Si se trata de los ítems que se cargaron a través del CSV debe seleccionar todas las líneas y hacer clic en el botón "Elimina" y volver a cargar desde el CSV corregido.

| ≡ Artí     | culos y servicios                     |                      |      |                       |        |                               |     |
|------------|---------------------------------------|----------------------|------|-----------------------|--------|-------------------------------|-----|
| Agregar nu | nevo I V Duplicado Mover              | Elimir               | nar  | Configuración de arti | iculos | ]                             |     |
| Configurad | ión del precio base                   |                      |      |                       |        |                               |     |
|            | lombre                                | Cantidad<br>esperada |      | Precio base           |        | Precio x Cantidad<br>esperada | >   |
| ■ = 8      | 4 elementos (que no están en lotes)   |                      |      |                       |        |                               |     |
| ☑ Ξ        | g idg01AMSEDC-CD-02-1-Certificados di | 10,00 (Unida         | d) × | 130.000,00 COP        | -      | 1.300.000,00                  | OP  |
| ☑ ≡        | g idg01AMSEDC-CD-03-1-Certificados di | 10,00 (Unida         | d) × | 130.000,00 COP        | -      | 1.300.000,00                  | OP  |
| ☑ Ξ        | g idg01AMSEDC-CD-07-1-ESP-02-Certific | 10,00 (Unida         | d) × | 132.600,00 COP        | -      | 1.326.000,00                  | OP  |
|            | 呵 idg01IVA                            | 1,00 (Unidad         | ) ×  | 745.940,00 COP        | -      | 745.940,00                    | OP  |
|            |                                       |                      |      | Total de la base      |        | 4.671.940,00                  | COP |

Ilustración 39. Eliminación de artículos del evento de cotización

Fuente: Colombia Compra Eficiente

La entidad debe reiniciar los plazos de respuesta, para ello modifique la fecha y hora en fin del evento ampliando el plazo en cinco (5) días calendario a partir del día que envíe el evento editado. Recuerde que la hora de finalización del evento de Solicitud de Cotización es a las 17:00 horas del último día calendario.

#### Ilustración 40. Ajuste del tiempo de cotización

| Departamento Nacional<br>de Planeación - <b>DNP</b> | <b>Agencia Naci</b><br><b>Tel.</b> (601)7956 | onal de Con<br>600 • Carrer | <b>tratación Pública - Colon</b><br>a 7 No. 26 - 20 Piso 17 | Página 33 de 49<br>hbia Compra Eficiente<br>• Bogotá - Colombia |
|-----------------------------------------------------|----------------------------------------------|-----------------------------|-------------------------------------------------------------|-----------------------------------------------------------------|
|                                                     | WWW.COLOM                                    | BIACOMPRA.                  | GOV.CO                                                      |                                                                 |
| Versión: 03 Código:                                 | CCE-GAD-GI-52                                | Fecha:                      | 08 DE ABRIL 2024                                            | Página 33 de 49                                                 |

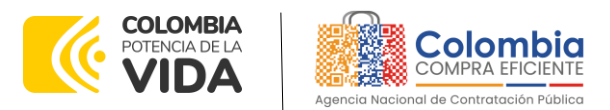

| Plazo del evento                                                                              |                            |       |       |        |        |        |        |       |          |
|-----------------------------------------------------------------------------------------------|----------------------------|-------|-------|--------|--------|--------|--------|-------|----------|
| trous anterior a la contrasción     Teó     Iniciar al enviar     12                          | el evento<br>14 America/Bo | gota  |       | 00     | : 00m  | in     |        |       |          |
| , Cuándo comienza este evento?                                                                |                            | , Cuá | ndo d | eberia | a tem  | inar e | iste e | vento | ?        |
|                                                                                               |                            | 12/0  | 2/22  |        |        | 14:4   | 14     | PM    | ~        |
| Iniciar evento al 'Enviar'                                                                    |                            | <     |       | Feb    | rero i | 2022   |        | >     |          |
|                                                                                               |                            | Do    | Lu    | Ma     | Mi     | Ju     | vi     | 5á    |          |
|                                                                                               |                            |       |       | 1      | 2      | 3      | 4      | 5     |          |
|                                                                                               |                            | 6     | 7     | 8      | 9      | 10     | 11     | 12    |          |
| Proveedores                                                                                   |                            | 13    | 14    | 15     | 16     | 17     | 18     | 19    |          |
| es un evento de pruebas, asegúrese de no utilizar una dirección de correo electrónico real de | un proveedor.              | 20    | 21    | 22     | 23     | 24     | 25     | 26    | ista del |
|                                                                                               |                            |       |       |        |        |        |        |       |          |

Después de realizar los cambios, hacer clic en "Vista previa del evento".

#### Ilustración 41. Vista previa del evento de cotización

| Cancelar | Guardar | Crear un evento de pruebas               | Vista previa del evento                                                                                                    |
|----------|---------|------------------------------------------|----------------------------------------------------------------------------------------------------|
|          |         | Crea un evento duplicado<br>para pruebas | Haga una vista previa de la invitación para los proveedores,<br>la lista de proveedores<br>y el cronograma<br>antes de enviar el evento. |

Fuente: Colombia Compra Eficiente

Para finalizar, la entidad debe hacer clic en "Enviar el Evento" con lo cual se enviará la Solicitud de Cotización a los Proveedores.

Ilustración 42. Envío del evento de cotización

| 4 |          |                  | ÷ |
|---|----------|------------------|---|
|   | Cancelar | Enviar el evento |   |
|   |          |                  |   |

Fuente: Colombia Compra Eficiente

### 5.2.4. Finalizar el Evento de Cotización.

La Entidad Compradora puede concluir el evento antes del plazo estipulado en el Acuerdo Marco, Solamente si se cumplen las dos siguientes condiciones:

(i) Todos los Proveedores han enviado Cotización, y

(ii) La Entidad Compradora ha enviado mensaje a los Proveedores a través de la Tienda Virtual del Estado Colombiano, solicitando confirmación de que estas Cotizaciones son definitivas, y ha recibido respuesta afirmativa de todos los Proveedores.

Para finalizar el Evento de Cotización, debe hacer clic en "Fin del evento".

| Departamento Nacional<br>de Planeación - <b>DNP</b> | <b>Agencia Naci</b><br><b>Tel.</b> (601)7956 | onal de Con<br>600 • Carrera | <b>tratación Pública - Colom</b><br>a 7 No. 26 - 20 Piso 17 | Página <b>34</b> de <b>49</b><br><b>bia Compra Eficiente</b><br>• Bogotá - Colombia |
|-----------------------------------------------------|----------------------------------------------|------------------------------|-------------------------------------------------------------|-------------------------------------------------------------------------------------|
| ip:                                                 | WWW.COLOM                                    | BIACOMPRA.                   | GOV.CO                                                      |                                                                                     |
| Versión: 03 Código:                                 | CCE-GAD-GI-52                                | Fecha:                       | 08 DE ABRIL 2024                                            | Página 34 de 49                                                                     |

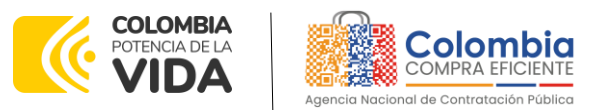

| GUÍA PARA C<br>ACUERDO MA<br>CONFIANZA.<br>CÓDIGO: CCE-<br>VERSIÓN: 03 DE | OMPRAR EN LA TIENDA VIRTUAL DEL ESTADO COLOME<br>RCO DE PRECIOS DE PRODUCTOS Y SERVICIOS ELECTI<br>CCE-309-AMP-2022<br>GAD-GI-52<br>L 08 DE ABRIL 2024 | BIANO (TVEC) A TRAVÉS DEL<br>RÓNICOS Y DIGITALES DE |
|---------------------------------------------------------------------------|----------------------------------------------------------------------------------------------------|-----------------------------------------------------|
|                                                                           | Ilustración 43. Finalización manual del evento d                                                                                                    | de cotización                                       |
|                                                                           | PSEDC-Segmento 2 - Lote 1 - Evento 128788 Activo                                                                                                    | Versiones<br>128788a - Prod (actual)                |
|                                                                           | Configuración Tiempo Datallas Proveadoras Evaluacionas Passuestas                                                                                      | Fin del evento                                      |

Fuente: Colombia Compra Eficiente

Fin del evento

Editar evento

Una vez finalizado el Evento de Cotización, la Entidad Compradora puede ver las cotizaciones recibidas para analizarlas y compararlas.

Recuerde que una vez finalizado el proceso de cotización es obligatorio continuar en los términos establecidos en el Acuerdo Marco hasta la adjudicación de este.

### 5.2.5. Análisis de las cotizaciones de los Proveedores.

Una vez recibidas las Cotizaciones, la Entidad Compradora debe analizarlas y compararlas. La Entidad Compradora puede consultar las Cotizaciones a través de la Tienda Virtual del Estado Colombiano en el menú superior en la pestaña de "Cotización".

**Paso 1:** La Entidad Compradora debe hacer clic en el Evento de Cotización correspondiente, luego en la pestaña "Respuestas" y finalmente, en el "Nombre de la respuesta" de cada Proveedor.

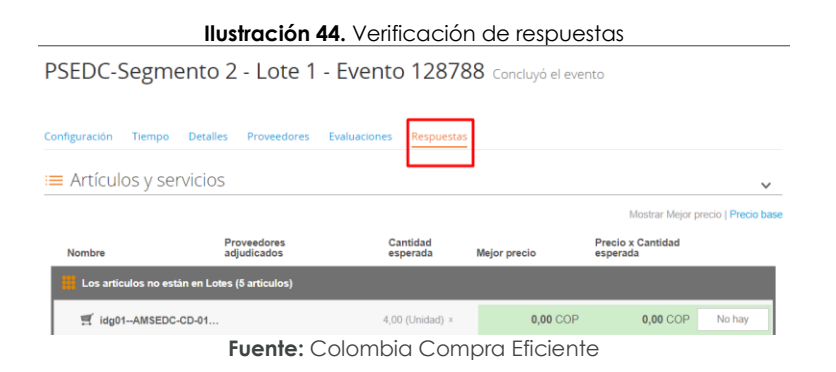

Paso 2: En la respuesta de cada Proveedor, la Entidad Compradora debe:

• Verificar el valor total de la cotización

| Departamento Nacional<br>de Planeación - <b>DNP</b> | <b>Agencia Naci</b><br><b>Tel.</b> (601)7956 | ional de Cont<br>600 • Carrera | t <b>ratación Pública - Colon</b><br>a 7 No. 26 - 20 Piso 17 | Página <b>35</b> de <b>49</b><br><b>ibia Compra Eficiente</b><br>• Bogotá - Colombia |
|-----------------------------------------------------|----------------------------------------------|--------------------------------|--------------------------------------------------------------|--------------------------------------------------------------------------------------|
| ip.                                                 | WWW.COLOM                                    | IBIACOMPRA.                    | GOV.CO                                                       |                                                                                      |
| Versión: 03 Código:                                 | CCE-GAD-GI-52                                | Fecha:                         | 08 DE ABRIL 2024                                             | Página 35 de 49                                                                      |

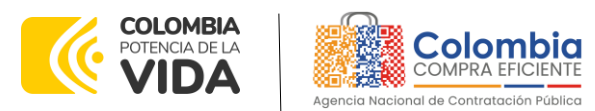

Ilustración 45. Verificación de respuestas

| := / | Artío | ul   | os y lotes                             |                   |            |   |                    |   |                               |     |
|------|-------|------|----------------------------------------|-------------------|------------|---|--------------------|---|-------------------------------|-----|
|      | N     | omb  | 10                                     | Cantie<br>espera  | lad<br>ida |   | Precio base        |   | Precio x Cantidad<br>esperada | >   |
|      |       | 5 el | iementos (que no están en lotes)       |                   |            |   |                    |   |                               |     |
|      | ≡     | Ť    | dtv03Ley 70 de 1988 o Ninguna Ley - R  | 25,000<br>(Unidae | 0<br>i)    | × | 57.963,7426 COP    | - | 1.449.093,564                 | COP |
|      | ≡     | đ    | dtv03Ley 70 de 1988 o Ninguna Ley - R  | 12,000<br>(Unidae | 0<br>i)    | × | 55.548,5866 COP    |   | 666.583,0394                  | COP |
|      | ≡     | đ    | dtv03-Ley 70 de 1988 o Ninguna Ley - R | 12,000<br>(Unidae | 0<br>i)    | × | 57.963,7426 COP    | - | 695.564,9107                  | COP |
|      | ≡     | đ    | dtv03Ley 70 de 1988 o Ninguna Ley - R  | 49,000<br>(Unidae | 0<br>i)    | x | 74.869,8341 COP    | - | 3.668.621,8729                | COP |
|      | ≡     | Ħ    | dtv03IVA                               | 1,0000            | (Unidad)   | x | 1.231.174,0435 COP | - | 1.231.174,0435                | COP |
|      |       |      |                                        |                   |            |   | Total de la base   |   | 7.711.037,43                  | COP |

Fuente: Colombia Compra Eficiente

 Descargar el archivo adjunto en Excel que corresponde al formato de Solicitud de Cotización, en el cual el Proveedor diligenció la hoja "cotización".

|                                                   | ~                                                                         |
|---------------------------------------------------|---------------------------------------------------------------------------|
| Respuesta de Proveedor 1                          |                                                                           |
| Respuesta de Proveedor 🛄 12.Blindaje_V17.xkm<br>1 |                                                                           |
|                                                   | Respuesta de Proveedor 1<br>Respuesta de Proveedor in 12.Bindaje_V17.stom |

#### Fuente: Colombia Compra Eficiente

En este archivo la entidad debe verificar que los Precios cotizados por el Proveedor en la pestaña "cotización" correspondan a los precios cotizados en la sección de artículos y lotes de la Tienda Virtual del Estado Colombiano.

**Paso 3:** Al realizar las comparaciones de las cotizaciones, la Entidad Compradora debe verificar que el Proveedor haya cotizado por debajo de sus precios techo publicados en el Catálogo.

**Paso 4:** Adicionalmente, la Entidad Compradora puede "Exportar todas las respuestas" para generar un archivo en Excel con las mismas.

#### Ilustración 47. Exportar respuestas de los proveedores

| Exportar ~      |                           |                         | Vista Todo            |           | <ul> <li>Avanzado</li> </ul> | Buscar                | •      |
|-----------------|---------------------------|-------------------------|-----------------------|-----------|------------------------------|-----------------------|--------|
| Respuestas      | Respuesta                 | Enviado                 | Precio base           | Capacidad | Precio ofertado              | Ahorros               | Accion |
| Datos adjuntos  | NUVA SAS - #849823        | 20/12/22 21:21<br>-0500 | 674.088.160,80<br>COP | 100%      | 689.355.860,80<br>COP        | -15.267.700,00<br>COP |        |
| Servinformación | Servinformación - #849824 | 20/12/22 11:59          | 674.088.160,80        | 100%      | 702.956.442,01               | -28.868.281,210       |        |
|                 | Fuente:                   | Colombi                 | a Compro              | a Eficiei | nte                          |                       |        |

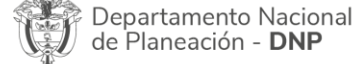

Página 36 de 49 Agencia Nacional de Contratación Pública - Colombia Compra Eficiente Tel. (601)7956600 • Carrera 7 No. 26 - 20 Piso 17 • Bogotá - Colombia

| ,<br>D | WWW.COLOMBIACOMPRA.GOV.CO |    |         |               |        |                  |                 |  |
|--------|---------------------------|----|---------|---------------|--------|------------------|-----------------|--|
|        | Versión:                  | 03 | Código: | CCE-GAD-GI-52 | Fecha: | 08 DE ABRIL 2024 | Página 36 de 49 |  |
|        |                           |    |         | •             |        |                  |                 |  |

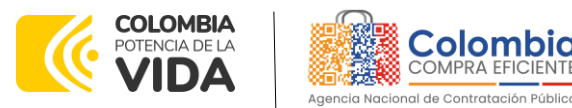

Paso 5: La Entidad Compradora debe elegir la cotización que haya cotizado el menor valor total relacionado en la Solicitud de Cotización y agregarla al "Carrito".

Paso 6: La Entidad Compradora puede verificar si el Proveedor ha cotizado todos los productos y/o insumos requeridos por la Entidad Compradora consultando la pestaña "cotización" del archivo de Excel diligenciado por el Proveedor.

Al momento de comparar las cotizaciones recibidas, es importante verificar que la Cotización que ha presentado el Proveedor en la plataforma coincida en todos sus componentes (ítems) con la información que anexa el Proveedor en el archivo de Excel.

El Proveedor debe indicar en su Cotización el descuento al precio de los productos y/o insumos, en la cotización los valores unitarios de los productos y/o insumos deben ser iguales o inferiores a los publicados en el Catálogo.

# 5.2.6. Aclaraciones durante el proceso de cotización

El éxito de la Tienda Virtual del Estado Colombiano depende en buena medida de la confianza de los Proveedores y las Entidades Compradoras en la plataforma y en los instrumentos de agregación de demanda. En consecuencia, las Entidades Compradoras deben ser responsables en de sus actuaciones en la Tienda Virtual del Estado Colombiano y elaborar las solicitudes de Cotización de forma responsable y diligente.

Después de revisadas las cotizaciones, la Entidad Compradora establece cuál es la de menor precio. En caso de tener dudas sobre su contenido, tiene la posibilidad de solicitar aclaración por medio del correo electrónico al Proveedor o Proveedores, como cuando la cotización no abarque todos los ítems o abarque ítems adicionales a los que la Entidad Compradora solicitó cotizar.

En caso de presentarse inconsistencias de la cotización entre los valores del Excel y los de la Tienda Virtual del Estado Colombiano prevalece la Cotización presentada en esta última, en ese sentido la Entidad Compradora debe solicitar al Proveedor ajustar los valores del Excel de acuerdo con los valores de la Cotización presentados en la plataforma.

El Proveedor en la aclaración debe referirse exclusivamente a los ítems sobre los cuales la Entidad Compradora haya manifestado la duda y ser consiente que en ningún caso su aclaración puede representar mejora de los precios cotizados.

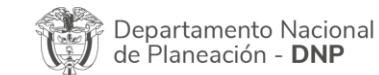

Página 37 de 49 Agencia Nacional de Contratación Pública - Colombia Compra Eficiente Tel. (601)7956600 • Carrera 7 No. 26 - 20 Piso 17 • Bogotá - Colombia

| 및 | WWW.COLOMBIACOMPRA.GOV.CO |    |         |               |        |                  |                 |   |
|---|---------------------------|----|---------|---------------|--------|------------------|-----------------|---|
|   | Versión:                  | 03 | Código: | CCE-GAD-GI-52 | Fecha: | 08 DE ABRIL 2024 | Página 37 de 49 | 7 |

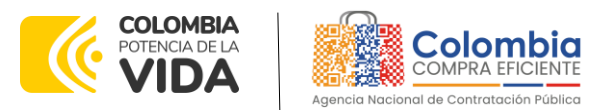

La Entidad Compradora puede consultar el correo de los Proveedores en el evento de cotización:

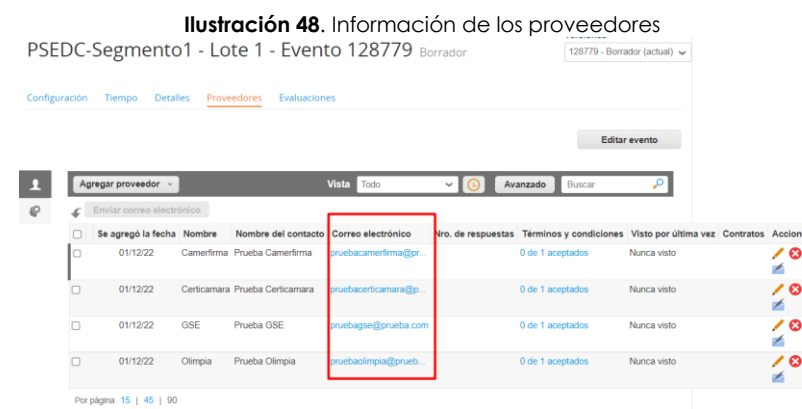

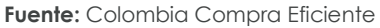

En caso de haya una contradicción entre el Excel de Cotización y la Tienda virtual del Estado Colombiano es posible proseguir así:

- Si una entidad recibe una cotización con valores diferentes en el Excel y en la plataforma debe solicitar aclaración; si el proveedor indica que los precios correctos son los de la plataforma debe enviar nuevamente el archivo corregido a la entidad para que estos coincidan.
- 2. Si en esa solicitud de aclaración el proveedor manifiesta que los valores correctos son los del Excel, la Entidad debe indicarle que eso resulta inaceptable y la única opción es que el Proveedor asuma el valor de la TVEC y envíe el Excel ajustado al valor de la TVEC. En caso de que el Proveedor se niegue a ajustar el Excel, la Entidad debe escalar el caso para ser verificado.

Es necesario analizar cada caso en concreto para ver si existen situaciones excepcionales como por ejemplo el caso en el que no hayan incluido el IVA. De todas maneras, siempre recuerden que prevalece la cotización de la plataforma sobre la del Excel.

# 5.2.7. Selección del Proveedor

La entidad compradora debe elegir la cotización que cumpla con las características solicitadas, y que haya ofrecido el menor precio relacionado en la Solicitud de Cotización y agregarla al "Carrito". Para agregar la cotización al

| Departamento Nacional<br>de Planeación - <b>DNP</b> | Agencia Nacio<br>Tel. (601)79566 | onal de Cont<br>00 • Carrera | a 7 No. 26 - 20 Piso 1 | Pagina 38 de 49<br>ombia Compra Eficiente<br>7 • Bogotá - Colombia |
|-----------------------------------------------------|----------------------------------|------------------------------|------------------------|--------------------------------------------------------------------|
|                                                     | WWW.COLOM                        | BIACOMPRA.C                  | GOV.CO                 |                                                                    |
| Versión: 03 Código:                                 | CCE-GAD-GI-52                    | Fecha:                       | 08 DE ABRIL 2024       | Página 38 de 49                                                    |

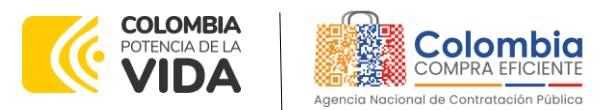

"Carrito" debe hacer clic sobre el nombre de la respuesta del proveedor elegido, luego deberá seleccionar sobre la respuesta del proveedor todos los artículos, para hacerlo de una manera fácil y que no quede ningún artículo sin señalar, se aconseja realizar la selección desde la parte superior en el check list que se encuentra al lado de la casilla" Nombre"

| Adjudicar    | culos y servicio                                     | )5     |                   |            |                                  |
|--------------|------------------------------------------------------|--------|-------------------|------------|----------------------------------|
| D Nor        | mbare                                                | Estado | Cantidad esperada | Mi precio  | Precio x Cantidad<br>experiada > |
| - Lei<br>Lei | e articulos no están en<br>tes (3 articulos)         |        |                   |            | 1.739.000,000-0 COP              |
| 0 11 1       | r011CiAT4-025-<br>iforme-antificiido 9 -<br>seño 2   |        | 14,50 (Lindad) *  | 80.000,00  | . 1.128.846,66 COP               |
| 0 H 4        | r011CATE-005-<br>iforme: antifisiido 3 -<br>sellio 1 |        | 4,00 (Unidad)     | 150.000,00 | 608.0903,00 COP                  |
| 0 # W        | 1011-INA                                             |        | 1,00 (Lividesd)   | 19.000,00  | 19.000,00 COP                    |

Ilustración 49 Adjudicación del evento de cotización.

Fuente: Colombia Compra Eficiente

Después de seleccionar el total de sus productos o servicios, Señale "Adjudicar"

Ilustración 50 Adjudicar artículos y servicios

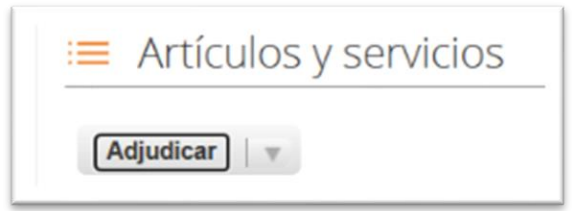

Fuente: Colombia Compra Eficiente

Al seleccionar esta opción, se habilitará un botón con el nombre "Actuar conforme a la adjudicación". En el cual debe dar clic.

#### Ilustración 51 Actuar conforme a la adjudicación

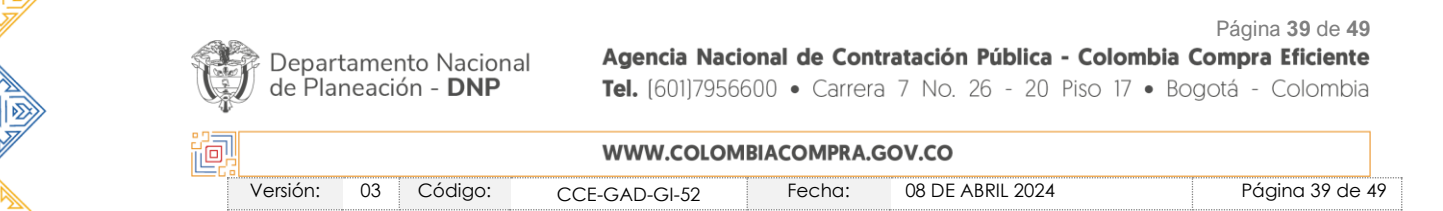

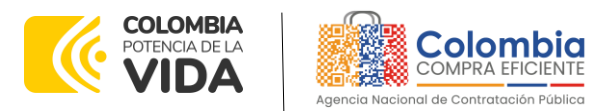

| Adjudicar   v                                                                                                    | Actuar conforme a la adjurticaci                      |                    |               |                                |
|----------------------------------------------------------------------------------------------------|-------------------------------------------------------|--------------------|---------------|--------------------------------|
| Nombre                                                                                                    | Estado                                                | Cantidad esperates | Mi precio     | Precio x Cantidad<br>esperada> |
| I an added                                                                                                    | os no están en                                        |                    | 2             | 85.000,0000 COP                |
| Los articul<br>Lotes (2 art                                                                                       | iculos)                                               |                    |               |                                |
| Lotes (2 an                                                                                                    | iculos)                                               | $\sim$             | _             |                                |
| Lotes (2 an<br>Lotes (2 an<br>2 🛒 mec01-<br>880A_A02                                                              | Agregado a<br>Agregado a<br>AB01_HIDROXI solicitud    |                    | 45.000,00 " . | 225.000,00 CC                  |
| <ul> <li>Cos arccur<br/>Lotes (2 art</li> <li>mec01-</li> <li>-880A_A02</li> <li>DE</li> <li>MAGINESIC</li> </ul> | Agregado a<br>Agregado a<br>NBM_HIDROXI solicitud<br> | ×<br>5,00 (Unidad) | 45.000,00 * . | 225.000,00 CC                  |

Fuente: Colombia Compra Eficiente

Una vez seleccionado el botón "Actuar conforme a la adjudicación" se abrirá una ventana emergente donde deberá dar clic en la opción nueva solicitud la cual habilitará el botón "siguiente"

|                            | llustra                 | <b>ción 52</b> Botón Nueva | Solicitud |                                 |
|----------------------------|-------------------------|----------------------------|-----------|---------------------------------|
| Nombre                     | Estado                  | Cantidad esperada          | Mi precio | Precio x Cantidad<br>esperada > |
| 🔡 Lo Actuar d              | onforme a la adjudica   | ción                       |           | × <sub>COP</sub>                |
| Lo<br>Seleccio             | nar documentos para agr | egar adjudicaciones a      |           |                                 |
| Solicitude<br>-88 DR<br>DE |                         |                            |           | 00 COP                          |
| 🛛 🛒 me                     | solicitud               |                            |           | Siguiente 00 COP                |
|                            |                         |                            |           | Total 285.000,00 COP            |
|                            |                         |                            |           | Cargar historial                |

Fuente: Colombia Compra Eficiente

La ventana emergente le mostrara el nombre del proveedor elegido y se debe hacer clic en siguiente.

#### Ilustración 53 Proveedor Seleccionado

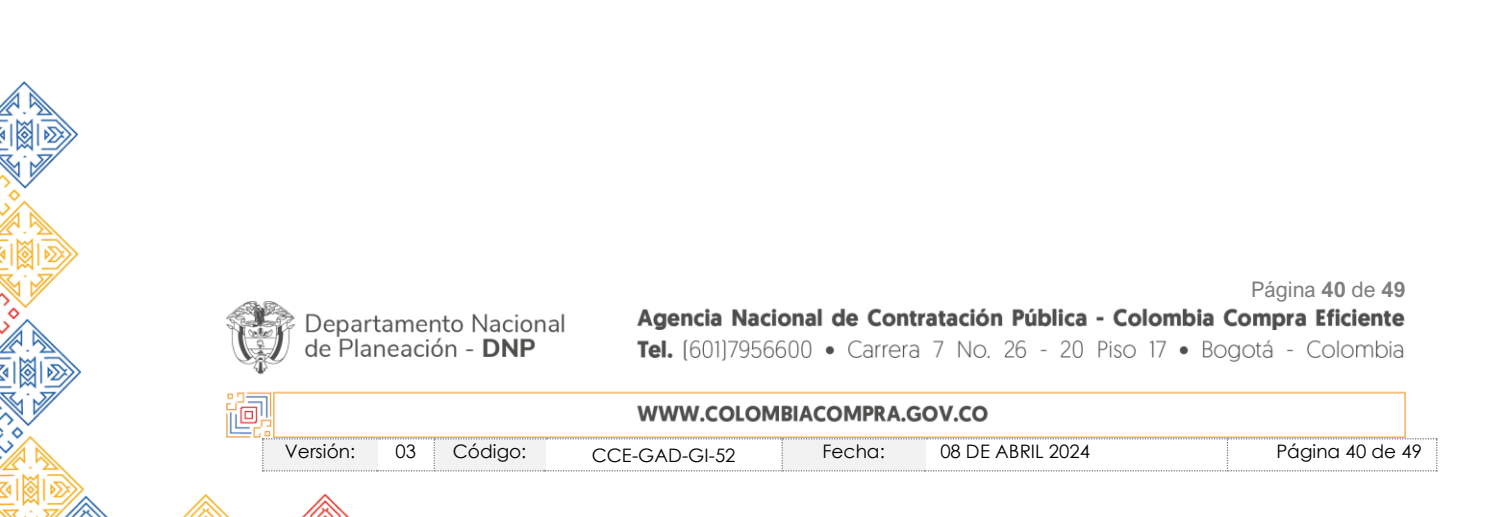

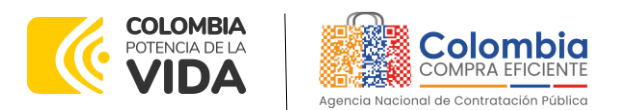

| 2  | Nomb | e Estado                              | Cantidad esperada | Mi precio | Precio x Cantidiad<br>esperada > |
|----|------|---------------------------------------|-------------------|-----------|----------------------------------|
| li | Lo / | Actuar conforme a la adjudica         | ción              |           | × cop                            |
|    | Lo   | Selecciona respuestas para cada       | opción            |           |                                  |
|    | C me | Nueva solicitud                       |                   |           | DO COP                           |
|    | -81  | Proveedor Release 37 - #777253 #      |                   |           |                                  |
|    | MA   | cierecciona respuestas de proveedores |                   |           |                                  |
|    | r me |                                       |                   | Atrás     | Siguiente                        |
|    | +    | soicitud                              |                   |           | Sec.                             |
|    |      |                                       |                   |           | Total 285.000,0 COP              |
|    |      |                                       |                   |           | Cargar historial                 |

Fuente: Colombia Compra Eficiente

La entidad deberá hacer clic en "elegir un proveedor ya existente" y después en siguiente

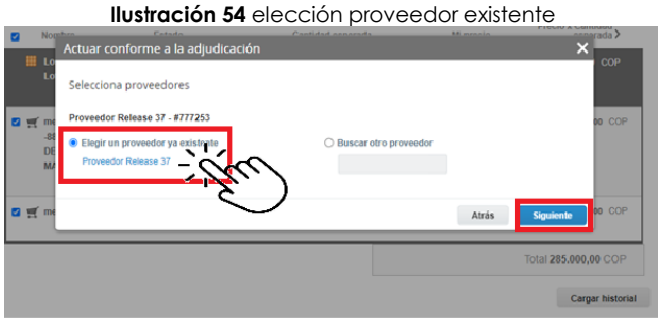

Fuente: Colombia Compra Eficiente

para terminar clic en el botón "cerrar" Seguido a esto generará la solicitud de Orden de Compra.

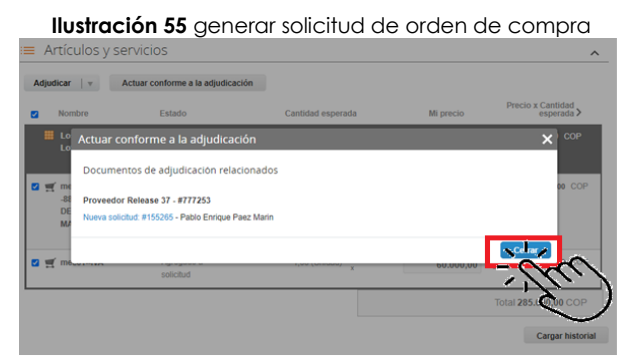

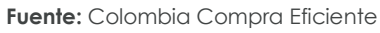

# 5.3. Cancelar el Evento de Cotización

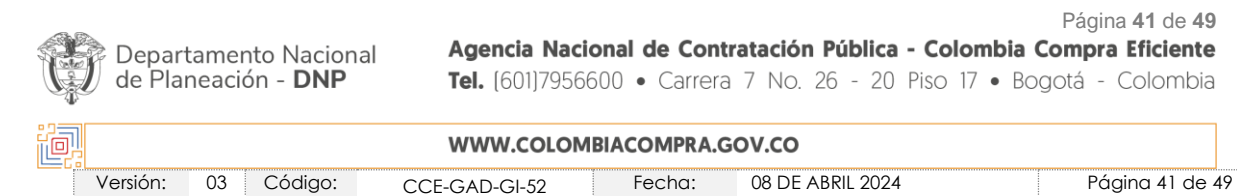

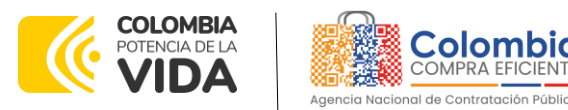

La solicitud de cotización es el inicio de la Operación Secundaria de los Acuerdos Marco de Precios en los que hay lugar a ella; la Entidad Estatal está obligada a planear la forma como ejecuta su presupuesto y, en consecuencia, cuando hace una solicitud de cotización es porque requiere satisfacer una necesidad que el Acuerdo Marco de Precios suple por tratarse de bienes de características técnicas uniformes y de común utilización. La cotización no obliga a la Entidad Estatal a colocar la Orden de Compra, pero no hacerlo muestra posibles falencias en su planeación.

La mayoría de los Acuerdos Marco establecen en las cláusulas relativas a las acciones a cargo de la Entidad Compradora o a la Operación Secundaria, el deber de la Entidad Compradora de colocar la Orden de Compra al Proveedor que presentó el precio más bajo en su cotización. Este es un deber de la Entidad Compradora que surge del Acuerdo Marco.

Si la Entidad Compradora no puede, o no debe colocar la Orden de compra por algún motivo, deberá justificarlo en debida forma, pues puso en operación el Acuerdo Marco y el sistema de presentación de cotizaciones. La Entidad Compradora debe justificar el cierre del evento de cotización a través de un Acto Administrativo motivado el cual debe ser notificado a todos los proveedores por la ventana de mensaje y por correo electrónico.

# 5.4. Publicidad de las Órdenes de Compra

Las Entidades Estatales cumplen con la obligación establecida en la Ley 1150 de 2007, Decreto Ley 019 de 2012, y Decreto 1082 de 2015, de publicar en el SECOP la actividad contractual en la que se ejecutan recursos públicos una vez colocan la Orden de Compra en la Tienda Virtual del Estado Colombiano.

La Tienda Virtual del Estado Colombiano hace parte integral del Sistema Electrónico de Contratación Pública y es la plataforma a través de la cual se gestionan las adquisiciones de las Entidades Estatales al amparo del Acuerdo Marco de Precios y otros Instrumentos de Agregación de Demanda, así como la adquisición de bienes en Grandes Almacenes. Así, las operaciones que se realizan a través de la Tienda virtual del Estado colombiano cumplen con el principio de publicidad al quedar registradas en la página web de Colombia Compra Eficiente, en el enlace: Órdenes de compra | Colombia Compra Eficiente | Agencia Nacional de Contratación Pública en consecuencia, la Entidad Compradora no debe publicar nuevamente la Orden de Compra como un contrato independiente

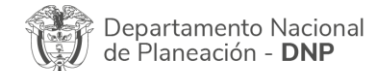

Página 42 de 49 Agencia Nacional de Contratación Pública - Colombia Compra Eficiente Tel. (601)7956600 • Carrera 7 No. 26 - 20 Piso 17 • Bogotá - Colombia

| e. | WWW.COLOMBIACOMPRA.GOV.CO |    |         |               |        |                  |                 |
|----|---------------------------|----|---------|---------------|--------|------------------|-----------------|
|    | Versión:                  | 03 | Código: | CCE-GAD-GI-52 | Fecha: | 08 DE ABRIL 2024 | Página 42 de 49 |

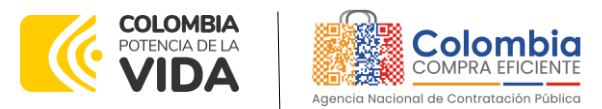

en el SECOP, pues estaría duplicando el registro y afectando la calidad de la información del sistema de compra y contratación pública.

La numeración del contrato es la dada por la Tienda Virtual del Estado Colombiano a la Orden de Compra y es la única referencia que debe ser empelada por la Entidad Compradora respecto de la gestión y ejecución del contrato.

La Entidad Compradora podrá asignar un número interno de seguimiento documental o archivo, de manera que sea identificable respecto de sus demás Procesos de Contratación, sin que esto implique que sea necesario publicar esta numeración interna nuevamente en el SECOP.

# 6. SOLICITUD DE COMPRA

El detalle para poder realizar las solicitudes de compra se encontrará en la Guía General de los Acuerdos Marco que Colombia Compra Eficiente tiene a disposición en la sección de guías y manuales de la página web oficial de la Entidad, en el siguiente enlace: <u>Guía General de los Acuerdos Marcos.</u>

# 7. VERIFICACIÓN DE INHABILIDADES, MULTAS, SANCIONES E INCOMPATIBILIDADES DEL PROVEEDOR

La Entidad Compradora es responsable de realizar la verificación de las inhabilidades, multas, sanciones e incompatibilidades en que pueda estar en curso el proveedor que presento la oferta más económica antes del momento de la adjudicación de la Orden de Compra, para lo cual se sugiere revisar la información consignada en el aplicativo RUES, sin que ello sea la única fuente de verificación.

En ese sentido, en caso tal de identificar que se encuentra incurso en alguna de las causales de inhabilidad o incompatibilidad previstas en la legislación vigente, deberá informarlo de inmediato a la Agencia Nacional de Contratación Pública - Colombia Compra Eficiente para el trámite respectivo y tomar las acciones que se consideren necesarias por la Entidad Compradora.

# 8. ORDEN DE COMPRA

El detalle para las órdenes de compra se encontrará en la *Guía General de los* Acuerdos Marco que Colombia Compra Eficiente tiene a disposición en el siguiente enlace: <u>Guía General de los Acuerdos Marcos de precios.</u>

# 9. FACTURACIÓN Y PAGO

| Departamento Nacional<br>de Planeación - <b>DNP</b> | Agencia Nacional de Contratación Púb<br>Tel. (601)7956600 • Carrera 7 No. 26 - | Página <b>43</b> de <b>49</b><br><b>lica - Colombia Compra Eficiente</b><br>20 Piso 17 • Bogotá - Colombia |
|-----------------------------------------------------|--------------------------------------------------------------------------------|----------------------------------------------------------------------------------------------------|
|                                                     | WWW.COLOMBIACOMPRA.GOV.CO                                                      |                                                                                                    |
| Versión: 03 Código: C                               | CE-GAD-GI-52 Fecha: 08 DE ABRIL                                                | 2024 Página 43 de 49                                                                                       |

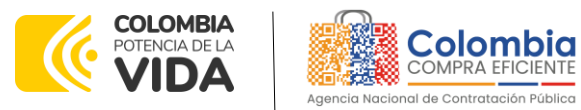

El detalle para la Facturación y pago se encontrará en la Minuta del Acuerdo Marco en la Cláusula 11 en el siguiente enlace <u>AMP Productos y servicios</u> <u>electrónicos y digitales de confianza CCE-309-2022</u>

#### Nota:

- Si la entidad requiere realizar cambios en el aprobador de facturas, puede realizar esta solicitud a través de la mesa de servicio de Colombia Compra Eficiente, creando un caso por formulario de soporte (https://www.colombiacompra.gov.co/soporte/formulario-de-soporte) y anexando a la solicitud una carta indicando el nuevo usuario aprobador y si se requiere, indicar las facturas en las cuales se debe establecer, esta carta debe venir firmada por el ordenador del gasto registrado en la TVEC
- Si la entidad requiere que haya más de un usuario aprobador de facturas, debe realizar el proceso antes descrito indicando los usuarios que desea establecer como aprobadores.
- El aprobador o los aprobadores que la entidad deseé establecer, para el momento de la solicitud deben estar creados en la TVEC, de lo contrario debe realizar primero el registro de los usuarios en el siguiente enlace: <u>https://www.colombiacompra.gov.co/tienda-virtual-del-</u> estado-colombiano/instrumentos

# 10. PUBLICACIÓN DE DOCUMENTOS ADICIONALES EN LAS ÓRDENES DE COMPRA

El detalle para la publicación de documentos adicionales en las órdenes de compra se encontrará en la *Guía General de los Acuerdos Marco* que Colombia Compra Eficiente tiene a disposición en el siguiente enlace: <u>Guía General de los Acuerdos Marcos de precios.</u>

# 11. MODIFICACIONES, ACLARACIONES, TERMINACIÓN O LIQUIDACIÓN DE LA ORDEN DE COMPRA

El detalle para las Modificaciones, aclaraciones, terminación o liquidación de la Orden de Compra se encontrará en la Tienda Virtual del Estado Colombiano (TVEC), que Colombia Compra Eficiente tiene a disposición en el siguiente enlace: <u>https://www.colombiacompra.gov.co/solicitud-modificacion-orden-de-compra-</u> entidad donde encontrará material de apoyo para realizar este procedimiento.

| Departamento Nacional<br>de Planeación - <b>DNP</b> | Página 44 de 49<br>Agencia Nacional de Contratación Pública - Colombia Compra Eficiente<br>Tel. (601)7956600 • Carrera 7 No. 26 - 20 Piso 17 • Bogotá - Colombia |
|-----------------------------------------------------|----------------------------------------------------------------------------------------------------|
|                                                     | WWW.COLOMBIACOMPRA.GOV.CO                                                                                                    |

 Versión:
 03
 Código:
 CCE-GAD-GI-52
 Fecha:
 08 DE ABRIL 2024
 Página 44 de 49

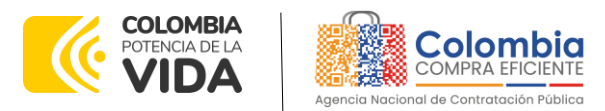

VERSIÓN: 03 DEL 08 DE ABRIL 2024

Ilustración 56. Visualización de las modificaciones, aclaraciones, terminaciones, liquidaciones de las órdenes de compra

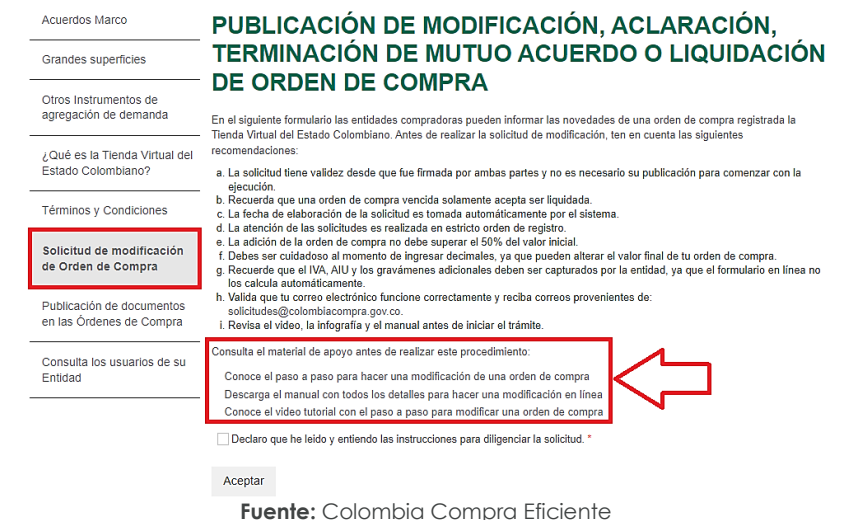

**Nota**: Las Órdenes de Compra son contratos estatales en los términos del artículo 32 de la Ley 80 de 1993, debido a que son actos jurídicos generadores de obligaciones, que constan por escrito.

Por lo anterior, las Órdenes de Compra de tracto sucesivo, aquellas cuya ejecución o cumplimiento se prolongue en el tiempo, deben ser objeto de liquidación (artículo 60 de la Ley 80 de 1993), por el contrario, las Órdenes de Compra que no cumplan con esta condición y que solo tengan una entrega, no deben ser liquidadas. La liquidación es un procedimiento a partir del cual el contrato finaliza, y mediante el cual las partes del contrato, o eventualmente un juez, se pronuncian sobre la ejecución de las prestaciones, y sobre las circunstancias presentadas durante la ejecución del objeto contractual.

La liquidación de una Orden de Compra respecto de la cual no se ejecutó la totalidad del valor y la posterior liberación del compromiso presupuestal, debe hacerse de la misma manera que cualquier otro contrato, esto es, de acuerdo con las normas presupuestales para tal efecto y los procedimientos internos definidos por la Entidad Estatal.

Independientemente de que aplique o no la liquidación para las Órdenes de Compra, todas deben ser cerradas en la Tienda Virtual del Estado Colombiano, por lo anterior, la Entidad Compradora debe diligenciar el formato de modificación, aclaración, terminación o liquidación de Orden de Compra una vez ejecutada la Orden de Compra, y enviarlo junto con el formato adicional que diligencie la Entidad Compradora (este formato solo aplica para las Órdenes de Compra que deben ser liquidadas) a Colombia Compra Eficiente, para que esta pueda dejar Página 45 de 49

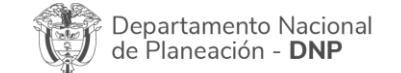

Agencia Nacional de Contratación Pública - Colombia Compra Eficiente Tel. (601)7956600 • Carrera 7 No. 26 - 20 Piso 17 • Bogotá - Colombia

|        | WWW.COLOMBIACOMPRA.GOV.CO |         |               |        |                  |                |    |
|--------|---------------------------|---------|---------------|--------|------------------|----------------|----|
| Versió | n: 03                     | Código: | CCE-GAD-GI-52 | Fecha: | 08 DE ABRIL 2024 | Página 45 de 4 | 19 |

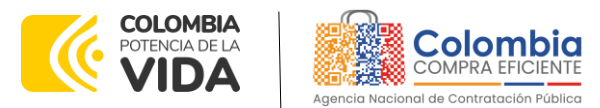

cerrada y liquidada la Orden de Compra en la Tienda Virtual del Estado Colombiano.

Tenga en cuenta que para poder liquidar la Orden de Compra no puede hacer facturas en estado (i) "pendiente de aprobación", (ii) "rechazada" o (iii) "en borrador" en la Tienda Virtual del Estado Colombiano. Si hay alguna factura de la Orden de Compra en alguno de esos estados, la Entidad debe realizar el siguiente procedimiento según corresponda:

(i) Pendiente de aprobación: aprobar o rechazar la factura.

(ii) Rechazada: registrar el caso a través del formulario de soporte (www.colombiacompra.gov.co/soporte, en la opción "Crear caso - soporte Técnico"), adjuntando un documento de solicitud de anulación firmado por el Supervisor de la Orden de Compra. Documento en el cual debe indicar el número de la Orden de Compra y los números de las facturas en estado rechazado que deben ser anuladas.

(iii) Borrador: solicitar al Proveedor que elimine la factura.

Solo cuando la Entidad esté segura de que todas las facturas de la Orden de Compra estén aprobadas o anuladas, debe enviar a Colombia Compra Eficiente el formato para publicar la liquidación en la Tienda Virtual del Estado Colombiano.

# 12. FACTORES PONDERABLES DE INTERÉS DE LAS ENTIDADES COMPRADORAS (CRITERIOS DE SOSTENIBILIDAD)

En la operación principal Colombia Compra Eficiente otorgó puntajes adicionales que deben ser revisados por la entidad compradora en la operación secundaria.

De acuerdo con la cláusula 6.49 la entidad compradora deberá requerir al proveedor la documentación que acredite las condiciones con las cuales adquirió puntaje técnico adicional, y que requieran verificación en la operación secundaria, conforme lo acreditado en los documentos del proceso. Para el caso particular, los requisitos puntuables que deben ser verificados en la Operación secundaria son: (i) Programas de la política ambiental (ii) Soporte técnico postventa adicional, (iii) satisfacción de clientes y (iv) apoyo al primer empleo. Para esta última, el Supervisor de la Orden de compra deberá indicar en la suscripción del acta de inicio el personal de primer empleo que va a acreditar conforme a la obtención de puntaje por ese criterio

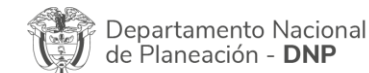

Página 46 de 49 Agencia Nacional de Contratación Pública - Colombia Compra Eficiente Tel. (601)7956600 • Carrera 7 No. 26 - 20 Piso 17 • Bogotá - Colombia

| e. |          |            | WWW.COLOM     | BIACOMPRA.G | ov.co            |                 |
|----|----------|------------|---------------|-------------|------------------|-----------------|
|    | Versión: | 03 Código: | CCE-GAD-GI-52 | Fecha:      | 08 DE ABRIL 2024 | Página 46 de 49 |

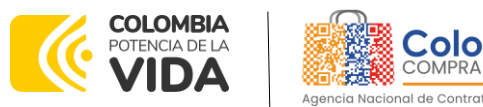

## **13. CRITERIOS DE DESEMPATE DE LOS PROVEEDORES EN SUS PROPUESTAS**

Teniendo en cuenta que la Ley 2069 de 2020 fue promulgada y publicada el 31 de diciembre de 2020 y que la misma comprende criterios de desempate a ser observados al momento de decidir la colocación de órdenes de compra derivadas de los Acuerdos Marco de Precios. Es preciso señalar a las Entidades Compradoras que con el fin de identificar y establecer cuáles son los criterios aplicables a cada Acuerdo Marco, deberán remitirse a los documentos del proceso y a la minuta toda vez que allí se definen tales criterios y la forma en que deben ser acreditados por parte de los proveedores que resulten adjudicados.

**Nota:** La Entidad Compradora deberá tener en cuenta que estos factores fueron presentados en el desarrollo de la licitación pública mediante la cual se adjudicó el acuerdo marco de precios, no obstante, es responsabilidad de la Entidad Compradora requerirlos en caso de presentarse situaciones de empate, y esto obedece a una relación de la operación principal, sin embargo, pueden presentarse situaciones cambiantes de estas condiciones en el transcurso del tiempo.

## **14. PREGUNTAS FRECUENTES REFERENTE AL AMP**

1. ¿Se puede comprar los productos y servicios entre segmentos y/o lotes en una misma solicitud de cotización?

Los Productos y Servicios Electrónicos y Digitales de Confianza no se puede adquirir entre varios segmentos o lotes en una misma solicitud de cotización, si la entidad requiere servicios en diferentes segmentos del lote 1 deberá lanzar los eventos de cotización necesarios de acuerdo con sus necesidades. La respectiva distribución de segmentos podrá ser consultada en la tabla 6.

# 15. FICHA TÉCNICA DE DOCUMENTO Y CONTROL DE CAMBIOS

1. IDENTIFICACIÓN Y UBICACIÓN

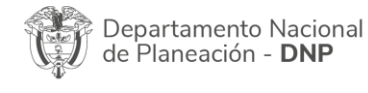

Página 47 de 49 Agencia Nacional de Contratación Pública - Colombia Compra Eficiente Tel. (601)7956600 • Carrera 7 No. 26 - 20 Piso 17 • Bogotá - Colombia

| e, | WWW.COLOMBIACOMPRA.GOV.CO |            |               |        |                  |                 |  |
|----|---------------------------|------------|---------------|--------|------------------|-----------------|--|
|    | Versión:                  | 03 Código: | CCE-GAD-GI-52 | Fecha: | 08 DE ABRIL 2024 | Página 47 de 49 |  |

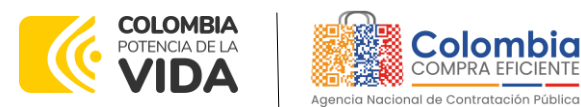

#### GUÍA PARA COMPRAR EN LA TIENDA VIRTUAL DEL ESTADO COLOMBIANO (TVEC) A TRAVÉS DEL ACUERDO MARCO DE PRECIOS DE PRODUCTOS Y SERVICIOS ELECTRÓNICOS Y DIGITALES DE CONFIANZA. CCE-309-AMP-2022

CÓDIGO: CCE-GAD-GI-52

VERSIÓN: 03 DEL 08 DE ABRIL 2024

| Título del documento:                                                                                  | Guía para comprar en la Tienda Virtual del Estado Colombiano<br>(TVEC) a través AMP Productos y Servicios Electrónicos y Digitales de<br>Confignza |
|----------------------------------------------------------------------------------------------------|----------------------------------------------------------------------------------------------------|
| Fecha de aprobación:                                                                                   | 08/04/2024                                                                                                    |
| Área / Dependencia de<br>autoría:                                                                      | Subdirección de Negocios                                                                                                    |
| Resumen / Objetivo de<br>contenido:                                                                    | Orientar a las Entidades Estatales en el proceso de compra, a través<br>del AMP Productos y Servicios Electrónicos y Digitales de Confianza        |
| Código de estandarización:                                                                             | CCE-GAD-GI-52                                                                                                    |
| Categoría / Tipo de<br>documento:                                                                      | Guía                                                                                                    |
| Aprobación por:                                                                                        | Sandra Milena López López -subdirectora de Negocios (E)                                                                                            |
| Información adicional:                                                                                 | NA                                                                                                    |
| Serie documental según TRD                                                                             | 034. Guías para comprar en la Tienda Virtual del Estado Colombiano.                                                                                |
| Enlace de ubicación original<br>del documento (especifique<br>donde se aloja o reposa el<br>documento) | https://www.colombiacompra.gov.co/tienda-virtual-del-estado-<br>colombiano/tecnologia/acuerdo-marco-para-la-adquisicion-de-<br>productos-y         |

| 2. A         | 2. AUTORES Y RESPONSABLES DE REVISIÓN Y APROBACIÓN       |                                 |                    |                       |  |  |  |  |  |  |
|--------------|----------------------------------------------------------|---------------------------------|--------------------|-----------------------|--|--|--|--|--|--|
| ACCIÓN       | NOMBRE                                                   | CARGO/ PERFIL                   | FECHA              | FIRMA                 |  |  |  |  |  |  |
| Elaboró      | Shary Paola Villafañe Borja                              | Administradora<br>Contratista   | 5/04/2024          | SAB                   |  |  |  |  |  |  |
| Revisó       | Rubén Darío Hernández<br>Forero<br>Giovany Cantor Ortega | Gestor T1-11<br>Analista T2-02  | 5/04/2024          | PH                    |  |  |  |  |  |  |
| Aprobó       | Sandra Milena López López                                | Subdirectora de<br>Negocios (E) | 11/04/24           | faceeeef              |  |  |  |  |  |  |
| Nota: Sila a | probación se realizó mediante                            | acta de alguno de               | los comitás intern | os considerados en la |  |  |  |  |  |  |

**Nota:** Si la aprobación se realizó mediante acta de alguno de los comités internos considerados en la resolución número 173 de 2020 por favor especificar acta y mes del desarrollo de esta.

| CONTROL DE CAMBIOS DEL DOCUMENTO |               |            |         |                                       |                              |                                |
|----------------------------------|---------------|------------|---------|---------------------------------------|------------------------------|--------------------------------|
| VERSIÓN                          | AJUSTES       | FECHA      | VER     | SIÓN VIGE<br>DOCUMEN                  | NTE DEL<br>NTO               | 02                             |
| 01                               | Creación Guía | 29/12/2022 | Elaboró | Milena<br>Leal                        | Atehortua                    | Contratista                    |
|                                  |               |            | Revisó  | Rubén<br>Hernánd<br>Giovany<br>Ortega | Darío<br>ez Forero<br>Cantor | Gestor T1-11<br>Analista T2-01 |

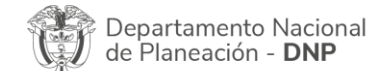

Página 48 de 49 Agencia Nacional de Contratación Pública - Colombia Compra Eficiente Tel. (601)7956600 • Carrera 7 No. 26 - 20 Piso 17 • Bogotá - Colombia

| 2 |          |            | WWW.COLOM     | BIACOMPRA.G | 07.00            |                 |
|---|----------|------------|---------------|-------------|------------------|-----------------|
|   | Versión: | 03 Código: | CCE-GAD-GI-52 | Fecha:      | 08 DE ABRIL 2024 | Página 48 de 49 |

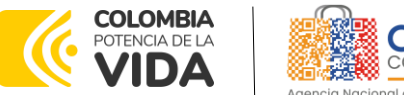

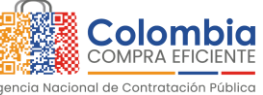

#### GUÍA PARA COMPRAR EN LA TIENDA VIRTUAL DEL ESTADO COLOMBIANO (TVEC) A TRAVÉS DEL ACUERDO MARCO DE PRECIOS DE PRODUCTOS Y SERVICIOS ELECTRÓNICOS Y DIGITALES DE CONFIANZA. CCE-309-AMP-2022

CÓDIGO: CCE-GAD-GI-52

VERSIÓN: 03 DEL 08 DE ABRIL 2024

|                              |                                                                                                   |            | Aprobó  | Rubén Darío<br>Hernández Forero   | Gestor T1-11                    |
|------------------------------|---------------------------------------------------------------------------------------------------|------------|---------|-----------------------------------|---------------------------------|
| 02                           | Actualización,                                                                                    |            | Elaboró | Lesly Johanna<br>Castro Parra     | Analista T2-06                  |
|                              | inclusión RFI Número<br>146274, inclusión<br>enlace minisitio AMP                                 | 25/04/2023 | Revisó  | Rubén Hernández<br>Giovany Cantor | Gestor T1-11<br>T2-02           |
|                              |                                                                                                   |            | Aprobó  | Mayerly López<br>Molinello        | Subdirectora de<br>Negocios     |
| A<br>Ri<br>03 5.<br>pi<br>fc | Actualización<br>Release 37 punto<br>5.2.7 selección<br>proveedor y punto 9<br>facturación y pago | 08/04/2024 | Elaboró | Luis Ernesto<br>Rodríguez         | contratista                     |
|                              |                                                                                                   |            | Revisó  | Rubén Hernández<br>Giovany Cantor | Gestor T1-11<br>Analista T2-02  |
|                              |                                                                                                   |            | Aprobó  | Sandra Milena<br>López López      | Subdirectora de<br>Negocios (E) |

Nota: El control de cambios en el documento, se refiere a cualquier ajuste que se efectúe sobre el documento que describe ficha técnica del presente documento.

<u>ا</u>

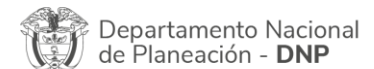

Página 49 de 49 Agencia Nacional de Contratación Pública - Colombia Compra Eficiente Tel. (601)7956600 • Carrera 7 No. 26 - 20 Piso 17 • Bogotá - Colombia

| WWW.COLOMBIACOMPRA.GOV.CO |    |         |               |    |      |                  |              |    |
|---------------------------|----|---------|---------------|----|------|------------------|--------------|----|
| Versión:                  | 03 | Código: | CCE-GAD-GI-52 | Fe | cha: | 08 DE ABRIL 2024 | Página 49 de | 49 |